# Inhoud

## Deel I Word 2007

| 1 | Kennismaken met Word 2007                              | 3  |
|---|--------------------------------------------------------|----|
|   | Introductie                                            | 3  |
|   | Word 2007 starten                                      | 3  |
|   | Starten                                                | 4  |
|   | Beginscherm en het lint                                | 5  |
|   | Word afsluiten                                         | 5  |
|   | Het venster van Word 2007                              | 6  |
|   | De titelbalk                                           | 6  |
|   | Het lint en de tabbladen                               | 8  |
|   | Opdrachten activeren                                   | 9  |
|   | De werkbalk Snelle toegang                             | 10 |
|   | Sneltoetsen toevoegen aan de werkbalk Snelle toegang   | 10 |
|   | Sneltoetsen verwijderen uit de werkbalk Snelle toegang | 11 |
|   | De liniaal                                             | 12 |
|   | De statusbalk                                          | 13 |
|   | Overige schermelementen                                | 14 |
|   | De schuifbalken                                        | 14 |
|   | De bladerknoppen                                       | 14 |
|   | De documentweergave aanpassen                          | 15 |
|   | Werken met dialoogvensters                             | 18 |
|   | Onderdelen van dialoogvensters                         | 19 |
|   | De functie van de rechtermuisknop                      | 21 |
|   | Tekst selecteren                                       | 22 |
|   | Selecteren met de muis                                 | 22 |
|   | Selecteren met het toetsenbord                         | 22 |
|   | Grotere tekstdelen selecteren                          | 23 |
|   | Afspraken                                              | 24 |
|   | Locaties voor bestanden                                | 24 |
|   | Samenvatting                                           | 25 |

| 2 | Werken met de Help-functie                  | 27 |
|---|---------------------------------------------|----|
|   | De Help-functie activeren                   | 27 |
|   | Microsoft Office Online uitschakelen        | 27 |
|   | Helpinformatie zoeken                       | 30 |
|   | Zoeken met trefwoorden                      | 30 |
|   | Bladeren in de inhoudsopgave                | 35 |
|   | Microsoft Office Online                     | 37 |
|   | Samenvatting                                | 39 |
| 3 | Uw eerste document                          | 41 |
|   | Tekst invoeren                              | 41 |
|   | Tekst opslaan                               | 43 |
|   | Opslaan en Opslaan als                      | 44 |
|   | De knop Opslaan                             | 44 |
|   | Opslaan als                                 | 44 |
|   | Opslaan als webpagina                       | 45 |
|   | Het document sluiten                        | 45 |
|   | Word afsluiten                              | 46 |
|   | Een geldige bestandsnaam kiezen             | 46 |
|   | Regels voor bestandsnamen                   | 46 |
|   | Het dialoogvenster Opslaan als              | 48 |
|   | Tekst weer opvragen                         | 49 |
|   | Een onlangs geopend document opnieuw openen | 50 |
|   | Document openen uit een andere map          | 51 |
|   | Een ander bestandstype openen               | 51 |
|   | Document van een ander schijfstation openen | 53 |
|   | Een document afdrukken                      | 54 |
|   | Afdrukvoorbeeld                             | 54 |
|   | Het dialoogvenster Afdrukken                | 56 |
|   | Snel afdrukken                              | 58 |
|   | In vogelvlucht: een printer installeren     | 58 |
|   | Samenvatting                                | 59 |
| 4 | Teksten eenvoudig opmaken                   | 61 |
|   | Veelgebruikte functies voor opmaak          | 61 |
|   | Vet                                         | 61 |
|   | Cursief                                     | 62 |
|   | Onderstrepen                                | 63 |
|   | Superscript en subscript                    | 64 |
|   | Opmaak snel verwijderen                     | 66 |
|   | Sneller werken: de cursorbesturingstoetsen  | 68 |
|   | Einde van het document                      | 69 |

|   | Spellingcontrole tijdens typen                 | 70  |
|---|------------------------------------------------|-----|
|   | Overige opties in het snelmenu                 | 71  |
|   | Speciale tekens, symbolen en accenten invoegen | 72  |
|   | De knop Symbool                                | 72  |
|   | Het dialoogvenster Symbool                     | 73  |
|   | De toetsencombinaties van Word 2007            | 74  |
|   | Tekst wissen en herstellen                     | 76  |
|   | Enkele tekens wissen                           | 76  |
|   | Woord(en) wissen                               | 76  |
|   | Gewiste tekst herstellen                       | 76  |
|   | AutoCorrectie                                  | 78  |
|   | Woorden toevoegen                              | 78  |
|   | Woorden in de lijst wijzigen                   | 79  |
|   | Afkortingen gebruiken                          | 80  |
|   | Tekst met opmaak                               | 80  |
|   | Andere opties voor AutoCorrectie               | 81  |
|   | AutoCorrectie ongedaan maken                   | 81  |
|   | Samenvatting                                   | 82  |
| 5 | Tekst handig manipuleren                       | 83  |
|   | Het klembord                                   | 83  |
|   | Eenvoudig kopiëren en verplaatsen              | 84  |
|   | Opmaak kopiëren                                | 86  |
|   | Tekst slepen en neerzetten                     | 88  |
|   | Werken met het Office Klembord                 | 88  |
|   | Tekst uitwisselen tussen documenten            | 91  |
|   | Gegevens uitwisselen met Excel                 | 93  |
|   | Tekstfragmenten als hyperlink plakken          | 94  |
|   | Hyperlinks als eenvoudige inhoudsopgave        | 94  |
|   | Bouwstenen                                     | 96  |
|   | Samenvatting                                   | 99  |
| 6 | Inspringen, lijsten maken en uitlijnen         | 101 |
|   | Werken met de liniaal                          | 101 |
|   | Functies van de liniaal                        | 102 |
|   | Het gebruik van tabs                           | 102 |
|   | De oefeningen in dit hoofdstuk                 | 103 |
|   | Soorten tabs                                   | 104 |
|   | Opvulteken voor tabstops                       | 105 |
|   | Tabstops wijzigen                              | 107 |
|   | Verschillende typen tabstops op dezelfde regel | 108 |

| Inspringen                                | 109 |
|-------------------------------------------|-----|
| Alinea inspringen                         | 109 |
| Inspringing verkleinen                    | 110 |
| Andere manier van inspringen              | 110 |
| Verkeerd-om inspringen                    | 111 |
| Een alinea nauwkeurig instellen           | 112 |
| Dubbel inspringen                         | 113 |
| Alinea-einden en regeleinden              | 114 |
| Regels bijeenhouden in een alinea         | 116 |
| Genummerde en ongenummerde lijsten        | 117 |
| Een lijst maken                           | 117 |
| Een lijst beëindigen                      | 118 |
| Het opsommingsteken aanpassen             | 119 |
| Een genummerde lijst met meerdere niveaus | 121 |
| Automatische opsommingstekens             | 122 |
| Verschillende typen uitlijning            | 124 |
| Alinea's uitlijnen                        | 125 |
| Herhalingsoefening                        | 126 |
| Samenvatting                              | 127 |
| Het document verder opmaken               | 129 |
| Een ander lettertype kiezen               | 129 |
| De tekengrootte aanpassen                 | 131 |
| Het standaardlettertype aanpassen         | 132 |
| Verschillende typen lettertypen           | 134 |
| Gekleurde tekst                           | 135 |
| De functie Tekstmarkeringskleur           | 135 |

| De functie Tekstmarkeringskleur    | 135 |
|------------------------------------|-----|
| Markering verwijderen              | 136 |
| Het papierformaat instellen        | 137 |
| Een papierformaat instellen        | 138 |
| De afdrukstand wijzigen            | 139 |
| Werken met brede documenten        | 139 |
| Enkele pagina's liggend afdrukken  | 140 |
| Marges                             | 141 |
| De marges aanpassen met de liniaal | 141 |
| Marges aanpassen in het menu       | 142 |
| Werken met rugmarge                | 144 |
| Het pagina-einde instellen         | 145 |
| Hard pagina-einde                  | 145 |
| Secties                            | 147 |
| Een sectie-einde invoegen          | 147 |

7

|   | Stijlen gebruiken                                       | 149 |
|---|---------------------------------------------------------|-----|
|   | Kenmerken van stijlen                                   | 149 |
|   | Typen stijlen                                           | 151 |
|   | Thema's                                                 | 152 |
|   | Een thema toepassen                                     | 152 |
|   | Een thema aanpassen                                     | 153 |
|   | Randen en arceringen                                    | 153 |
|   | Het dialoogvenster Randen en arcering                   | 154 |
|   | Rand verwijderen                                        | 156 |
|   | Een paginarand aanbrengen                               | 156 |
|   | Samenvatting                                            | 158 |
| 8 | Spellingcontrole en synoniemenlijst                     | 159 |
|   | Inleiding                                               | 159 |
|   | Aangepaste woordenlijsten                               | 159 |
|   | Werken met verschillende talen                          | 161 |
|   | De spellingcontrole gebruiken                           | 162 |
|   | Automatische spellingcontrole                           | 162 |
|   | De spelling achteraf controleren                        | 163 |
|   | De synoniemenlijst                                      | 166 |
|   | Samenvatting                                            | 170 |
| 9 | Praktijk: een verslag schrijven                         | 171 |
|   | Grotere documenten indelen                              | 171 |
|   | Werkwijze                                               | 172 |
|   | Een document in secties verdelen                        | 172 |
|   | Paginanummering                                         | 173 |
|   | De tweede pagina met nummer 1 laten beginnen            | 175 |
|   | Kopteksten en voetteksten                               | 176 |
|   | Het tabblad Ontwerpen                                   | 177 |
|   | Even- en oneven pagina's verschillende kopteksten geven | 179 |
|   | Verschillende kopteksten voor verschillende secties     | 180 |
|   | Een inhoudsopgave samenstellen                          | 184 |
|   | Een inhoudsopgave op basis van stijlen                  | 184 |
|   | De inhoudsopgave samenstellen                           | 184 |
|   | Een inhoudsopgave bijwerken                             | 185 |
|   | De inhoudsopgave anders opmaken                         | 188 |
|   | Een index maken                                         | 189 |
|   | Indexgegevens markeren                                  | 189 |
|   | De index samenstellen                                   | 192 |
|   | Het verslag beoordelen                                  | 194 |
|   | Samenvatting                                            | 195 |
|   |                                                         |     |

| 10 Praktijk: facturen en declaraties           | 197 |
|------------------------------------------------|-----|
| Tabellen                                       | 197 |
| Structuur van tabellen                         | 197 |
| Een tabel invoegen                             | 198 |
| Het dialoogvenster Tabel invoegen              | 199 |
| Tabellen tekenen                               | 200 |
| Een factuur maken met behulp van een tabel     | 201 |
| De factuur opmaken                             | 203 |
| Stijlen voor tabellen                          | 203 |
| De factuur zelf opmaken                        | 204 |
| De lijnstijl rond cellen veranderen            | 206 |
| Eenvoudige berekeningen in een tabel           | 207 |
| Suggesties voor het gebruik van tabellen       | 209 |
| Telefoonnotities bijhouden                     | 209 |
| Een onkostendeclaratie                         | 212 |
| Samenvatting                                   | 216 |
| 11 Praktijk: een mailing verzorgen             | 217 |
| De onderdelen van een mailing                  | 217 |
| De wizard Afdruk samenvoegen                   | 218 |
| Het begindocument                              | 219 |
| Een gegevensbestand maken of gebruiken         | 219 |
| De structuur van het gegevensbestand aanpassen | 221 |
| Het hoofddocument (de standaardbrief) maken    | 224 |
| Een voorbeeldbrief bekijken                    | 228 |
| Het samenvoegresultaat afdrukken of opslaan    | 229 |
| De standaardbrief opslaan                      | 230 |
| Werken met de standaardbrief                   | 231 |
| Het gegevensbestand bewerken                   | 232 |
| Samenvatting                                   | 233 |
|                                                |     |

## Index Word 2007

235

## Deel II Excel 2007

| 12 | Wat doet ú met Excel?                  | 243 |
|----|----------------------------------------|-----|
|    | De onderdelen van Excel                | 243 |
|    | Programmavenster                       | 243 |
|    | Documentvenster                        | 244 |
|    | Muis en toetsenbord                    | 245 |
|    | Gegevensinvoer                         | 246 |
|    | De vernieuwde interface                | 249 |
|    | Andere elementen van de interface      | 251 |
|    | Toepassingen van Excel                 | 253 |
| 13 | Zet een werkblad op                    | 257 |
|    | Een werkblad opzetten                  | 257 |
|    | Een sjabloon gebruiken                 | 257 |
|    | Een sjabloon met rekenkracht           | 263 |
|    | Zelf een werkblad opzetten             | 264 |
|    | Andere formules                        | 269 |
|    | Van probleem naar rekenmodel           | 271 |
| 14 | Snelle opmaak                          | 273 |
|    | Opmaak                                 | 273 |
|    | Gegevens van het web                   | 274 |
|    | De wereld van het CBS                  | 274 |
|    | Tabel vormgeven                        | 282 |
| 15 | Werken met tabellen                    | 285 |
|    | Wat is een database?                   | 285 |
|    | Een tabel maken                        | 286 |
|    | Kolommen invoegen                      | 289 |
|    | Een logische functie toepassen         | 291 |
|    | Gegevens verwijderen                   | 294 |
|    | Gegevens toevoegen                     | 295 |
|    | Een tabel invoegen                     | 296 |
|    | Tabel opmaken                          | 299 |
| 16 | Formules: knippen, plakken en kopiëren | 303 |
|    | Objecten manipuleren                   | 303 |
|    | Slepen en neerzetten                   | 304 |
|    | Knippen en plakken                     | 305 |
|    | Kopiëren, knippen, plakken en formules | 307 |

Inhoud

|    | Relatief en absoluut                                 | 309 |
|----|------------------------------------------------------|-----|
|    | Invoegen, verwijderen en formules                    | 310 |
|    | Cellen invoegen                                      | 314 |
| 17 | Overzicht over de werkmap                            | 317 |
|    | Namen in het werkblad                                | 317 |
|    | Namen voor navigeren                                 | 319 |
|    | Verwijzingen naar andere werkbladen                  | 322 |
|    | Namen gebruiken                                      | 327 |
|    | Overzicht over het werkblad                          | 328 |
|    | In- en uitzoomen                                     | 328 |
|    | Blokkeren van titels                                 | 328 |
|    | Werken met vensters                                  | 330 |
| 18 | Meer over opmaak                                     | 333 |
|    | Hulpmiddelen voor opmaak                             | 333 |
|    | Antieke dialoogvensters                              | 334 |
|    | Snelle stijlen                                       | 335 |
|    | Snelle stijlen gebruiken                             | 335 |
|    | Snelle stijlen maken                                 | 337 |
|    | Snelle stijlen bewerken                              | 339 |
|    | Weergaveformaten                                     | 340 |
|    | Eigen getalnotatie maken                             | 341 |
|    | Afronden                                             | 343 |
| 19 | Tabellen filteren en sorteren                        | 345 |
|    | Hulpmiddelen bij tabellen                            | 345 |
|    | Sorteren                                             | 346 |
|    | Snel op één sleutel sorteren                         | 346 |
|    | Op meer sleutels sorteren                            | 347 |
|    | Dubbele gegevens                                     | 349 |
|    | Filteren                                             | 350 |
|    | Filteren op kleuren                                  | 352 |
|    | Tekst- en getalfilters                               | 353 |
|    | Rapporten                                            | 356 |
| 20 | Grafieken                                            | 361 |
|    | Typen grafieken                                      | 361 |
|    | Grafiekonderdelen, grafiektabbladen en grafiekmenu's | 362 |
|    | Tabbladen                                            | 362 |
|    | Grafiekonderdelen                                    | 364 |
|    | Een grafiek maken                                    | 365 |
|    |                                                      |     |

|    | Nog een grafiek                        | 370 |
|----|----------------------------------------|-----|
|    | Gegevens van internet                  | 370 |
|    | Een grafiek van de opgehaalde gegevens | 372 |
| 21 | Analyse                                | 377 |
|    | Voorwaardelijke opmaak                 | 377 |
|    | Voorwaardelijke tekst                  | 378 |
|    | Kleuren en pictogrammen                | 381 |
|    | Regels samenstellen                    | 382 |
|    | Watalsanalyse                          | 384 |
|    | Hoe werkt de Wat…alstabel?             | 384 |
|    | Doelzoeken                             | 388 |
| 22 | Functies                               | 389 |
|    | Een overzicht                          | 389 |
|    | De opbouw van een functie              | 390 |
|    | De functiewizard                       | 390 |
|    | Functie met de hand invoeren           | 393 |
|    | Werken met datums en tijden            | 395 |
|    | Databasefuncties                       | 397 |
|    | Een zoekfunctie toepassen              | 397 |
| 23 | Een cursus versieren                   | 399 |
|    | Illustraties                           | 399 |
|    | Instellingen                           | 400 |
|    | Fotomateriaal invoegen en opmaken      | 402 |
|    | Illustraties                           | 405 |
|    | Vormen                                 | 406 |
|    | WordArt                                | 407 |
|    | Tips voor het gebruik van vormen       | 409 |
|    | Tips voor het gebruik van SmartArt     | 411 |
| 24 | Afdrukken, voorbereiden en verzenden   | 413 |
|    | Opzet rekenmodel                       | 413 |
|    | Sparen of lenen                        | 413 |
|    | Afdrukken                              | 417 |
|    | Het afdrukvoorbeeld                    | 417 |
|    | Kop- en voetteksten                    | 420 |
|    | Het afdrukken                          | 422 |
|    | Voorbereiden op distributie            | 422 |
|    | Een werkmap verzenden                  | 424 |

| 25    | Macro's                                 | 425 |
|-------|-----------------------------------------|-----|
|       | De gevaren van macro's                  | 425 |
|       | Macro opnemen                           | 428 |
|       | Absolute macro                          | 428 |
|       | Relatieve macro                         | 434 |
|       | Werkmap met macro's bewaren en openen   | 435 |
| 26    | Excel op maat                           | 437 |
|       | Een sjabloon maken                      | 437 |
|       | Sjabloon samenstellen                   | 438 |
|       | Een eigen sjabloon gebruiken            | 442 |
|       | Excel instellen                         | 443 |
|       | Aantal werkbladen in werkmap            | 443 |
|       | Voorkeurrichting cellen vullen wijzigen | 445 |
|       | Handige opties                          | 446 |
|       | De werkbalk Snelle toegang aanpassen    | 446 |
| Inc   | dex Excel 2007                          | 449 |
| De De | el III Access 2007                      |     |
| 27    | Access 2007, wat kunt u ermee?          | 455 |
|       | De elektronische kaartenbak             | 455 |
|       | Formulieren                             | 457 |
|       | Rapporten                               | 459 |
|       | Tabellen, records en velden             | 459 |
| 28    | Sjablonen                               | 461 |
|       | Een sjabloon gebruiken                  | 461 |
|       | Activa bijhouden                        | 466 |
|       | Faculteit                               | 467 |
|       | Gebeurtenissen                          | 467 |
|       | Kwesties                                | 468 |
|       | Marketingprojecten                      | 468 |
|       | Projecten                               | 470 |
|       | Studenten                               | 470 |
|       | Taken                                   | 470 |
|       | Verkooppijplijn                         | 471 |
|       |                                         |     |

| 29 De werkomgeving van Access               | 473 |
|---------------------------------------------|-----|
| Een database openen                         | 473 |
| Recordnavigatiebalk                         | 476 |
| Statusbalk                                  | 477 |
| Navigatiedeelvenster                        | 480 |
| Tabellen                                    | 482 |
| Velden                                      | 482 |
| Records                                     | 483 |
| Query's                                     | 483 |
| Formulieren                                 | 485 |
| Rapporten                                   | 486 |
| Macroʻs                                     | 487 |
| Modules                                     | 488 |
| Overige onderdelen                          | 489 |
| Titelbalk                                   | 489 |
| Office-knop                                 | 489 |
| Werkbalk Snelle toegang                     | 491 |
| Lint                                        | 492 |
| Groepen                                     | 493 |
| De knop Startpictogram voor dialoogvensters | 494 |
| Help                                        | 495 |
| Sneltoetsen                                 | 495 |
| Sluiten                                     | 496 |
| 30 Een database maken                       | 497 |

| 30 | Een | database | maken |
|----|-----|----------|-------|
|----|-----|----------|-------|

| Een nieuwe database maken                           | 497 |
|-----------------------------------------------------|-----|
| Tabellen maken                                      | 499 |
| Velden en gegevenstypen in tabellen                 | 499 |
| Veldsjablonen                                       | 501 |
| Ontwerpweergave                                     | 502 |
| De tabel Vrijwilligers                              | 503 |
| Geslacht: kiezen uit m of v                         | 504 |
| Postcode: vier cijfers, spatie en twee hoofdletters | 505 |
| Veldlengte kleiner maken                            | 506 |
| De tabel Activiteiten                               | 507 |
| Gegevens ophalen uit Excel                          | 508 |
| Tabellen met alleen getallen                        | 511 |
| De tabel Begeleiding                                | 511 |
| De tabel Inschrijvingen                             | 513 |
| Relaties tussen tabellen                            | 514 |

| 31 | Werken met formulieren                        | 517 |
|----|-----------------------------------------------|-----|
|    | De tabel weergeven                            | 517 |
|    | Lege records                                  | 518 |
|    | Een formulier maken                           | 518 |
|    | Tekst op een formulier wijzigen               | 522 |
|    | Formulierweergaven                            | 523 |
|    | Velden aanpassen                              | 524 |
|    | De grootte aanpassen                          | 525 |
|    | Een logo invoegen                             | 527 |
|    | De koptekst aanpassen                         | 527 |
|    | De koptekst automatisch aanpassen             | 528 |
|    | De datum weergeven                            | 529 |
|    | Achtergrondkleur aanpassen                    | 530 |
|    | Beginnen met een leeg formulier               | 530 |
|    | Tabvolgorde                                   | 533 |
|    | Elementen uitlijnen                           | 534 |
|    | Formulier Begeleiding                         | 536 |
|    | Formulier Inschrijvingen                      | 536 |
| 32 | Gegevens invoeren                             | 537 |
|    | Gegevens invoeren                             | 537 |
|    | Het formulier Kinderen                        | 537 |
|    | Fouten herstellen                             | 539 |
|    | Afbeeldingen toevoegen                        | 539 |
|    | Het formulier Activiteiten                    | 540 |
|    | De tabvolgorde aanpassen                      | 541 |
|    | De formulier Vrijwilligers                    | 542 |
|    | Het formulier Begeleiding                     | 544 |
|    | Het formulier Inschrijvingen                  | 545 |
| 33 | Zoeken, sorteren en selecteren                | 547 |
|    | Zoeken naar een naam                          | 547 |
|    | In een tabel zoeken                           | 547 |
|    | Zoeken met een deel van de naam               | 549 |
|    | In een formulier zoeken                       | 550 |
|    | Sorteren                                      | 551 |
|    | Sorteren op één kolom                         | 551 |
|    | Kolomblokkering                               | 552 |
|    | Blokkering opheffen en kolommen terugplaatsen | 554 |
|    | Sorteren op meer kolommen                     | 555 |

|    | Selecties maken                         | 555 |
|----|-----------------------------------------|-----|
|    | Selecteren op één kenmerk               | 556 |
|    | Selecteren op meer kenmerken            | 556 |
|    | Werken met datumfilters                 | 558 |
|    | Filteren op prijs                       | 559 |
|    | De voorwaarden OF en EN                 | 560 |
| 34 | Rapporten afdrukken                     | 561 |
|    | Snel een rapport maken                  | 561 |
|    | De wizard Rapport                       | 562 |
|    | Het rapport aanpassen                   | 564 |
|    | Koppen aanpassen                        | 564 |
|    | Velden aanpassen                        | 564 |
|    | De Ontwerpweergave                      | 566 |
|    | Adresetiketten maken                    | 570 |
|    | Een berekend veld gebruiken             | 572 |
|    | Rapport uit meer tabellen               | 575 |
| 35 | Query's                                 | 579 |
|    | Een eenvoudige query maken              | 579 |
|    | De wizard Query                         | 580 |
|    | Het ontwerp van een query               | 582 |
|    | Sorteren met een query                  | 583 |
|    | Sorteren op één veld                    | 583 |
|    | Sorteren op twee velden                 | 584 |
|    | Een query met een berekend veld         | 585 |
|    | Een expressie kopiëren                  | 587 |
|    | Een query met datums                    | 589 |
|    | Een berekening uitvoeren                | 591 |
|    | Gegevens uit meer tabellen              | 592 |
|    | Een selectiecriterium toevoegen         | 593 |
|    | Een interactieve query                  | 594 |
|    | Rekenen met query's                     | 595 |
|    | Gegevens aanpassen met een bijwerkquery | 595 |
| 36 | Schakelborden                           | 597 |
|    | Een hoofdschakelbord maken              | 597 |
|    | De structuur                            | 597 |
|    | Schakelbordbeheer                       | 598 |
|    | Taken toevoegen                         | 601 |
|    | Records wijzigen                        | 603 |
|    | Afdrukken                               | 604 |

| Schakelbord Afsluiten verwijderen60De schakelbordtabel60Een logo toevoegen60 <b>37 Subformulieren en speciale rapporten</b> 60Subformulier met subformulier maken60Deelnemerspasjes maken61Een expressie gebruiken61De pasfoto toevoegen61Logo invoegen61Achtergrondkleur instellen61Tabvolgorde en velden overslaan61Auto Tab62Macro's62Een macro uitvoeren62Een startknop voor de macro toevoegen62Macro's62Een macro outvoeren naar VBA63Een macro converteren naar VBA63Afdrukken onder voorwaarden63Een module uitvoeren63Standaardwaarden instellen63Standaardwaarden instellen63Standaardwaarden instellen63Standaardwaarden instellen63Samenvartingsvelden en detailvelden63Samenvartingsvelden en detailvelden63                                                                                                    |    | Het hoofdschakelbord starten          | 605 |
|----------------------------------------------------------------------------------------------------|----|---------------------------------------|-----|
| De schakelbordtabel       60         Een logo toevoegen       60 <b>37</b> Subformulieren en speciale rapporten       60         Subformulieren       60         Formulier met subformulier maken       61         De pasfoto toevoegen       61         Logo invoegen       61         Logo invoegen       61         Achtergrondkleur instellen       61         Tabvolgorde en velden overslaan       61         AutoTab       62         Macro's       62         Een macro maken voor afdrukken       62         Een macro ouitvoeren       62         Een startknop voor de macro toevoegen       62         Modules       62         Een macro onverteren naar VBA       62         Afdrukken onder voorwaarden       63         Een weld automatisch bijwerken       63         Een macro instellen       63         Standaardwaarden instellen       63         Standaardwaarden instellen       63         Standaardwaarden en detailvelden       63         Gegevens en informatie       63         Samenvattingsvelden en detailvelden       63 |    | Schakelbord Afsluiten verwijderen     | 605 |
| Een logo toevoegen60 <b>37 Subformulieren en speciale rapporten</b> 60Subformulier met subformulier maken60Pormulier met subformulier maken61De lenemerspasjes maken61De pasfoto toevoegen61Logo invoegen61Achtergrondkleur instellen61Tabvolgorde en velden overslaan61AutoTab62Macro's en modules62Een macro maken voor afdrukken62Een macro uitvoeren62Een startknop voor de macro toevoegen62Macro s62Een macro converteren naar VBA63Een weld automatisch bijwerken63Een module uitvoeren63Standaardwaarden instellen63Standaardwaarden instellen63Standaardwaarden en detailvelden63Samenvartingsvelden en detailvelden63Samenvartingsvelden en detailvelden63Samenvartingsvelden en detailvelden63                                                                                                    |    | De schakelbordtabel                   | 605 |
| 37       Subformulieren en speciale rapporten       607         Subformulier met subformulier maken       60         Deelnemerspasjes maken       61         Een expressie gebruiken       61         De pasfoto toevoegen       61         Logo invoegen       61         Achtergrondkleur instellen       61         Tabvolgorde en velden overslaan       61         AutoTab       62         Macro's       62         Een macro maken voor afdrukken       62         Een startknop voor de macro toevoegen       62         Macro met een expressie       62         Modules       62         Een macro converteren naar VBA       62         Afdrukken onder voorwaarden       63         Een veld automatisch bijwerken       63         Een module uitvoeren       63         Standaardwaarden instellen       63         Standaardwaarden instellen       63         Gegevens en informatie       63         Draaitabellen en detailvelden       63                                                                                                |    | Een logo toevoegen                    | 606 |
| Subformulieren60Formulier met subformulier maken60Deelnemerspasjes maken61Een expressie gebruiken61De pasfoto toevoegen61Logo invoegen61Achtergrondkleur instellen61Tabvolgorde en velden overslaan61AutoTab62'Macro's en modules62'Macro's62Een macro maken voor afdrukken62Een macro uitvoeren62Macro in een expressie62Macro met een expressie62Modules62Een macro converteren naar VBA62Afdrukken onder voorwaarden63Een module uitvoeren63Standaardwaarden instellen63Standaardwaarden instellen63Gegevens en informatie63Samenvartingsvelden en detailvelden63Samenvartingsvelden en detailvelden63                                                                                                    | 37 | Subformulieren en speciale rapporten  | 607 |
| Formulier met subformulier maken60Deelnemerspasjes maken61Een expressie gebruiken61De pasfoto toevoegen61Logo invoegen61Achtergrondkleur instellen61Tabvolgorde en velden overslaan61Auto Tab62Macro's en modules62Macro's en modules62Een macro maken voor afdrukken62Een macro uitvoeren62Een startknop voor de macro toevoegen62Macro or met een expressie62Modules62Een macro converteren naar VBA62Afdrukken onder voorwaarden63Een module uitvoeren63Standaardwaarden instellen63Standaardwaarden instellen63Samenvartingsvelden en detailvelden63Samenvartingsvelden en detailvelden63                                                                                                    |    | Subformulieren                        | 607 |
| Deelnemerspasjes maken61Een expressie gebruiken61De pasfoto toevoegen61Logo invoegen61Achtergrondkleur instellen61Tabvolgorde en velden overslaan61AutoTab6138 Macro's en modules62Macro's62Een macro maken voor afdrukken62Een macro uitvoeren62Een startknop voor de macro toevoegen62Macro or et een expressie62Modules62Een macro converteren naar VBA63Een veld automatisch bijwerken63Een module uitvoeren63Standaardwaarden instellen63Samenvattingsvelden en detailvelden63Samenvattingsvelden en detailvelden63                                                                                                    |    | Formulier met subformulier maken      | 609 |
| Een expressie gebruiken61De pasfoto toevoegen61Logo invoegen61Achtergrondkleur instellen61Tabvolgorde en velden overslaan61AutoTab6138 Macro's en modules62'Macro's62Een macro maken voor afdrukken62Een macro uitvoeren62Een startknop voor de macro toevoegen62Macro or et een expressie62Modules62Een macro converteren naar VBA63Een veld automatisch bijwerken63Een module uitvoeren63Standaardwaarden instellen63Gegevens en informatie63Draaitabellen en draaigrafieken63Samenvattingsvelden en detailvelden63                                                                                                    |    | Deelnemerspasjes maken                | 612 |
| De pasfoto toevoegen61Logo invoegen61Achtergrondkleur instellen61Tabvolgorde en velden overslaan61AutoTab61 <b>38 Macro's en modules62</b> Macro's62Een macro maken voor afdrukken62Een macro uitvoeren62Macro met een expressie62Modules62Een macro converteren naar VBA62Afdrukken onder voorwaarden63Een weld automatisch bijwerken63Een module uitvoeren63Standaardwaarden instellen63 <b>39 Draaitabellen en draaigrafieken</b> 63Gegevens en informatie63Samenvattingsvelden en detailvelden63                                                                                                    |    | Een expressie gebruiken               | 613 |
| Logo invoegen61Achtergrondkleur instellen61Tabvolgorde en velden overslaan61AutoTab61 <b>38 Macro's en modules62</b> Macro's62Een macro maken voor afdrukken62Een macro uitvoeren62Macro met een expressie62Modules62Een macro converteren naar VBA62Afdrukken onder voorwaarden63Een module uitvoeren63Een mader voorwaarden63Een veld automatisch bijwerken63Gegevens en informatie63Draaitabellen en draaigrafieken63Samenvartingsvelden en detailvelden63                                                                                                    |    | De pasfoto toevoegen                  | 614 |
| Achtergrondkleur instellen61Tabvolgorde en velden overslaan61AutoTab6138 Macro's en modules62Macro's62Een macro maken voor afdrukken62Een macro maken voor afdrukken62Een macro uitvoeren62Macro met een expressie62Modules62Een macro converteren naar VBA62Afdrukken onder voorwaarden63Een weld automatisch bijwerken63Een module uitvoeren63Standaardwaarden instellen63Gegevens en informatie63Draaitabellen en draaigrafieken63Samenvattingsvelden en detailvelden63                                                                                                    |    | Logo invoegen                         | 615 |
| Tabvolgorde en velden overslaan61AutoTab6138 Macro's en modules62'Macro's62Een macro maken voor afdrukken62Een macro uitvoeren62Een startknop voor de macro toevoegen62Macro met een expressie62Modules62Een macro converteren naar VBA62Afdrukken onder voorwaarden63Een weld automatisch bijwerken63Een module uitvoeren63Standaardwaarden instellen63Gegevens en informatie63Samenvattingsvelden en detailvelden63                                                                                                    |    | Achtergrondkleur instellen            | 615 |
| AutoTab61 <b>38 Macro's en modules62</b> Macro's62Een macro maken voor afdrukken62Een macro uitvoeren62Een startknop voor de macro toevoegen62Macro met een expressie62Modules62Een macro converteren naar VBA62Afdrukken onder voorwaarden63Een veld automatisch bijwerken63Een module uitvoeren63Standaardwaarden instellen63 <b>39 Draaitabellen en draaigrafieken63</b> Gegevens en informatie63Samenvattingsvelden en detailvelden63                                                                                                    |    | Tabvolgorde en velden overslaan       | 617 |
| <b>38 Macro's en modules62</b> Macro's62Een macro maken voor afdrukken62Een macro uitvoeren62Een startknop voor de macro toevoegen62Macro met een expressie62Modules62Een macro converteren naar VBA62Afdrukken onder voorwaarden63Een weld automatisch bijwerken63Standaardwaarden instellen63 <b>39 Draaitabellen en draaigrafieken63</b> Gegevens en informatie63Samenvattingsvelden en detailvelden63                                                                                                    |    | AutoTab                               | 619 |
| Macro's62Een macro maken voor afdrukken62Een macro uitvoeren62Een startknop voor de macro toevoegen62Macro met een expressie62Modules62Een macro converteren naar VBA62Afdrukken onder voorwaarden63Een weld automatisch bijwerken63Een module uitvoeren63Standaardwaarden instellen63Gegevens en informatie63Draaitabellen en draaigrafieken63Samenvattingsvelden en detailvelden63                                                                                                    | 38 | Macro's en modules                    | 621 |
| Een macro maken voor afdrukken62Een macro uitvoeren62Een startknop voor de macro toevoegen62Macro met een expressie62Modules62Een macro converteren naar VBA62Afdrukken onder voorwaarden63Een veld automatisch bijwerken63Een module uitvoeren63Standaardwaarden instellen63Gegevens en informatie63Draaitabellen en draaigrafieken63Samenvattingsvelden en detailvelden63                                                                                                    |    | Macro's                               | 621 |
| Een macro uitvoeren62Een startknop voor de macro toevoegen62Macro met een expressie62Modules62Een macro converteren naar VBA62Afdrukken onder voorwaarden63Een veld automatisch bijwerken63Een module uitvoeren63Standaardwaarden instellen63Gegevens en informatie63Draaitabellen en draaigrafieken63Samenvattingsvelden en detailvelden63                                                                                                    |    | Een macro maken voor afdrukken        | 621 |
| Een startknop voor de macro toevoegen62Macro met een expressie62Modules62Een macro converteren naar VBA62Afdrukken onder voorwaarden63Een veld automatisch bijwerken63Een module uitvoeren63Standaardwaarden instellen63 <b>39 Draaitabellen en draaigrafieken63</b> Gegevens en informatie63Draaitabellen63Samenvattingsvelden en detailvelden63                                                                                                    |    | Een macro uitvoeren                   | 624 |
| Macro met een expressie62Modules62Een macro converteren naar VBA62Afdrukken onder voorwaarden63Een veld automatisch bijwerken63Een module uitvoeren63Standaardwaarden instellen63 <b>39 Draaitabellen en draaigrafieken63</b> Gegevens en informatie63Draaitabellen63Samenvattingsvelden en detailvelden63                                                                                                    |    | Een startknop voor de macro toevoegen | 625 |
| Modules62Een macro converteren naar VBA62Afdrukken onder voorwaarden63Een veld automatisch bijwerken63Een module uitvoeren63Standaardwaarden instellen63 <b>39 Draaitabellen en draaigrafieken637</b> Gegevens en informatie63Draaitabellen63Samenvattingsvelden en detailvelden63                                                                                                    |    | Macro met een expressie               | 626 |
| Een macro converteren naar VBA62Afdrukken onder voorwaarden63Een veld automatisch bijwerken63Een module uitvoeren63Standaardwaarden instellen63 <b>39 Draaitabellen en draaigrafieken63</b> Gegevens en informatie63Draaitabellen63Samenvattingsvelden en detailvelden63                                                                                                    |    | Modules                               | 628 |
| Afdrukken onder voorwaarden63Een veld automatisch bijwerken63Een module uitvoeren63Standaardwaarden instellen63 <b>39 Draaitabellen en draaigrafieken63</b> Gegevens en informatie63Draaitabellen63Samenvattingsvelden en detailvelden63                                                                                                    |    | Een macro converteren naar VBA        | 628 |
| Een veld automatisch bijwerken63Een module uitvoeren63Standaardwaarden instellen63 <b>39 Draaitabellen en draaigrafieken637</b> Gegevens en informatie63Draaitabellen63Samenvattingsvelden en detailvelden63                                                                                                    |    | Afdrukken onder voorwaarden           | 630 |
| Een module uitvoeren63Standaardwaarden instellen63 <b>39 Draaitabellen en draaigrafieken63</b> Gegevens en informatie63Draaitabellen63Samenvattingsvelden en detailvelden63                                                                                                    |    | Een veld automatisch bijwerken        | 632 |
| Standaardwaarden instellen63 <b>39 Draaitabellen en draaigrafieken63</b> Gegevens en informatie63Draaitabellen63Samenvattingsvelden en detailvelden63                                                                                                    |    | Een module uitvoeren                  | 634 |
| <b>39 Draaitabellen en draaigrafieken63</b> Gegevens en informatie63Draaitabellen63Samenvattingsvelden en detailvelden63                                                                                                    |    | Standaardwaarden instellen            | 635 |
| Gegevens en informatie63Draaitabellen63Samenvattingsvelden en detailvelden63                                                                                                    | 39 | Draaitabellen en draaigrafieken       | 637 |
| Draaitabellen63Samenvattingsvelden en detailvelden63                                                                                                    |    | Gegevens en informatie                | 637 |
| Samenvattingsvelden en detailvelden 63                                                                                                    |    | Draaitabellen                         | 638 |
|                                                                                                    |    | Samenvattingsvelden en detailvelden   | 639 |
| Een draaitabel aanpassen 64                                                                                                    |    | Een draaitabel aanpassen              | 640 |
| Een draaitabel met filter maken 64                                                                                                    |    | Een draaitabel met filter maken       | 642 |
| Velden in een draaitabel plaatsen 64                                                                                                    |    | Velden in een draaitabel plaatsen     | 645 |
| Een draaigrafiek maken 64                                                                                                    |    | Een draaigrafiek maken                | 647 |
| 40 Importeren en exporteren649                                                                                                    | 40 | Importeren en exporteren              | 649 |
| Exporteren naar Word 64                                                                                                    |    | Exporteren naar Word                  | 649 |
| Gegevens uitvoeren naar Excel 65.                                                                                                    |    | Gegevens uitvoeren naar Excel         | 652 |
| C WI 1                                                                                                    |    | Samenvoegen met Word                  | 653 |

| Selectiequery exporteren naar Excel   | 657 |
|---------------------------------------|-----|
| Documenten uitwisselen                | 658 |
| Exporteren naar PDF                   | 658 |
| De bestandsindeling XPS               | 659 |
| Tekstbestand                          | 660 |
| XML                                   | 663 |
| Gegevens importeren                   | 664 |
| Een toevoegquery gebruiken            | 666 |
| Verwijderquery                        | 667 |
| Importeren vanuit een e-mailformulier | 668 |
| Uitwisselen via SharePoint            | 671 |

## 41 Uitwisselen via SharePoint

| SharePoint                           | 671 |
|--------------------------------------|-----|
| Een tabel delen via SharePoint       | 672 |
| Tabellen koppelen                    | 675 |
| Offline werken                       | 677 |
| Werken met een selectie van gegevens | 678 |
| Een hele database migreren           | 680 |

## 42 Geavanceerde tabelfuncties

| AutoFilter                                | 681 |
|-------------------------------------------|-----|
| Sorteren op een of meer kolommen          | 682 |
| Tekstfilters                              | 684 |
| Getalfilters                              | 686 |
| Datumfilters                              | 687 |
| Ja/Nee                                    | 688 |
| Filter opslaan als een query              | 689 |
| Opmaak van de tabelweergave               | 690 |
| Weergave van de records                   | 693 |
| Subgegevensblad                           | 693 |
| Kolommen verbergen en tonen               | 694 |
| Een veld toevoegen                        | 695 |
| Veldnaam wijzigen                         | 695 |
| Kolom verwijderen                         | 696 |
| Een veldsjabloon gebruiken                | 696 |
| Gegevens invoegen met kopiëren en plakken | 698 |
| Plakken in een andere tabel               | 699 |
| Zoeken en vervangen                       | 700 |
|                                           |     |

681

| 43 | B Meer over query's                    | 703 |
|----|----------------------------------------|-----|
|    | Typen query's                          | 703 |
|    | Gegevens selecteren                    | 704 |
|    | Gegevens bewerken                      | 704 |
|    | Interactief selecteren                 | 704 |
|    | SQL                                    | 704 |
|    | Selectiequery's                        | 705 |
|    | Tekstvelden                            | 707 |
|    | Numerieke velden                       | 708 |
|    | Datumvelden                            | 709 |
|    | Parameters gebruiken                   | 710 |
|    | Berekende velden                       | 711 |
|    | Totalen                                | 719 |
|    | Andere berekeningen                    | 721 |
|    | Kruistabelquery maken                  | 721 |
|    | Actiequery's                           | 723 |
|    | Toevoegen                              | 723 |
|    | Verwijderen                            | 725 |
|    | Bijwerken                              | 725 |
|    | Tabel maken                            | 725 |
|    | SQL-query's                            | 726 |
| 44 | Rapport aanpassen en opmaken           | 727 |
|    | Kopteksten en voetteksten              | 727 |
|    | Rapportkoptekst en -voettekst          | 728 |
|    | Paginakoptekst en -voettekst           | 728 |
|    | Detailkoptekst en -voettekst           | 728 |
|    | Kop- en voetteksten ontwerpen          | 729 |
|    | Expressies gebruiken                   | 730 |
|    | Een apart voorblad maken               | 731 |
|    | Geen paginanummer op de eerste pagina  | 733 |
|    | Totale aantal pagina's                 | 735 |
|    | Groeperen                              | 735 |
|    | Een nieuw rapport met groepering maken | 737 |
| 45 | SQL leren met Microsoft Access         | 739 |
|    | Versies van SQL                        | 739 |
|    | Deelgebieden van SQL                   | 740 |
|    | Data Definition Language               | 740 |
|    | Data Manipulation Language             | 740 |
|    | Data Control Language                  | 740 |
|    | SQL-dialecten                          | 741 |
|    |                                        |     |

|     | SQL in Access                   | 741 |
|-----|---------------------------------|-----|
|     | Een eenvoudige query            | 741 |
|     | Query met meer tabellen         | 743 |
|     | Query met een expressie         | 744 |
|     | Zelf SQL-opdrachten invoeren    | 746 |
|     | Een query met een datumveld     | 747 |
|     | Interactieve query              | 747 |
| 46  | Databases delen                 | 749 |
|     | Gebruikersvriendelijk interface | 749 |
|     | Hyperlinks                      | 750 |
|     | Analyseren en documenteren      | 751 |
|     | Een database splitsen           | 753 |
| 47  | Beveiliging                     | 755 |
|     | Inhoud inschakelen              | 755 |
|     | Vertrouwde locaties             | 756 |
|     | Een wachtwoord toepassen        | 757 |
|     | Exclusieve modus                | 757 |
|     | Het wachtwoord instellen        | 758 |
|     | Bestand met wachtwoord openen   | 758 |
|     | Wachtwoord verwijderen          | 759 |
|     | Omzetten naar ACCDE             | 759 |
|     | Digitale handtekening           | 759 |
| 48  | Invoercontrole                  | 763 |
|     | Validatie                       | 763 |
|     | Opzoeken                        | 763 |
|     | Vereist                         | 764 |
|     | Lengte nul toestaan             | 764 |
|     | Validatieregels invoeren        | 765 |
| Inc | lex Access 2007                 | 767 |

## Index Access 2007

## Deel IV PowerPoint 2007

| 49 | Kennismaken met PowerPoint       | 775 |
|----|----------------------------------|-----|
|    | Hoe het niet moet                | 775 |
|    | Het nieuwe PowerPoint            | 776 |
|    | Een eenvoudige presentatie       | 776 |
|    | Presentatie aanpassen            | 778 |
|    | Presentatie opslaan              | 782 |
| 50 | Thema's gebruiken                | 783 |
|    | Presentatie baseren op een thema | 783 |
|    | Een dia invoegen                 | 784 |
|    | Tekst invoegen                   | 785 |
|    | Een opsomming maken              | 785 |
|    | Tekstvak verplaatsen             | 786 |
|    | Tekst aanpassen                  | 787 |
|    | Kleur aanpassen                  | 787 |
|    | Opsommingsteken aanpassen        | 788 |
|    | Smart-afbeeldingen gebruiken     | 790 |
|    | Animatie gebruiken               | 792 |
| 51 | Afbeeldingen toevoegen           | 795 |
|    | Voorbeeldbestand openen          | 795 |
|    | Schermfoto maken                 | 796 |
|    | Schermfoto naar PowerPoint       | 798 |
|    | Tekstvak invoegen                | 801 |
|    | 3D-effect toevoegen              | 802 |
|    | Foto invoegen                    | 804 |
|    | Grote foto verkleinen            | 805 |
| 52 | Tekeningen toevoegen             | 811 |
|    | Presentatie voorbereiden         | 811 |
|    | Pijl invoegen                    | 812 |
|    | Pijl verfraaien                  | 813 |
|    | Object animeren                  | 816 |
|    | Automatisch animeren             | 817 |
|    | Animatiepad tekenen              | 819 |
|    | Overgangen tussen dia's          | 821 |

| Geluid opnemen8Microfoon aansluiten8Opnemen in PowerPoint8Geavanceerd opnemen8Achtergrondmuziekje854 Videobeelden vertonen83Video invoegen8Beeldvullende video8Niet-beeldvullende video8Mpeg-decoder855 Clipart vinden8Zoeken naar clipart8Illustratie opmaken8Zoekcriteria opgeven8Meer illustraties online8Zoeken bij Google8Verzamelingen, al dan niet gratis856 Presentatie afwerken85Bekijken in PowerPoint Viewer8Noor het publiceren8Voor het publiceren8Voor het publiceren88Voor het                                                                                                    | 23         24         26         327         331         333         333         333         333         341         II3         143         1443                                                                                                    |
|----------------------------------------------------------------------------------------------------|----------------------------------------------------------------------------------------------------|
| Microfoon aansluiten8Opnemen in PowerPoint8Geavanceerd opnemen8Achtergrondmuziekje854 Videobeelden vertonen83Video invoegen8Beeldvullende video8Niet-beeldvullende video8Mpeg-decoder855 Clipart vinden84Zoeken naar clipart8Illustratie opmaken8Zoekcriteria opgeven8Meer illustraties online8Zoeken bij Google8Verzamelingen, al dan niet gratis8556 Presentatie afwerken85Bekijken in PowerPoint Viewer8Inpakken voor cd8Voor het publiceren8Voor het publiceren8Voor het publiceren8                                                                                                    | <ul> <li>324</li> <li>327</li> <li>331</li> <li>33</li> <li>333</li> <li>339</li> <li>441</li> <li>13</li> <li>443</li> <li>446</li> </ul>                                                                                                    |
| Opnemen in PowerPoint8Geavanceerd opnemen8Achtergrondmuziekje854 Videobeelden vertonen83Video invoegen8Beeldvullende video8Niet-beeldvullende video8Mpeg-decoder855 Clipart vinden84Zoeken naar clipart8Illustratie opmaken8Zoekeri naar clipart8Meer illustraties online8Zoeken bij Google8Verzamelingen, al dan niet gratis856 Presentatie afwerken85Bekijken in PowerPoint Viewer8Inpakken voor cd8Voor het publiceren8Voor het publiceren <t< th=""><th><b>326</b><br/><b>327</b><br/><b>331</b><br/><b>33</b><br/><b>33</b><br/><b>33</b><br/><b>33</b><br/><b>33</b><br/><b>33</b><br/><b>33</b><br/><b>33</b><br/><b>33</b><br/><b>341</b><br/><b>13</b><br/><b>13</b><br/><b>141</b><br/><b>13</b><br/><b>143</b><br/><b>146</b></th></t<>                                                                                                    | <b>326</b><br><b>327</b><br><b>331</b><br><b>33</b><br><b>33</b><br><b>33</b><br><b>33</b><br><b>33</b><br><b>33</b><br><b>33</b><br><b>33</b><br><b>33</b><br><b>341</b><br><b>13</b><br><b>13</b><br><b>141</b><br><b>13</b><br><b>143</b><br><b>146</b> |
| Geavanceerd opnemen8Achtergrondmuziekje854 Videobeelden vertonen83Video invoegen8Beeldvullende video8Niet-beeldvullende video8Mpeg-decoder855 Clipart vinden84Zoeken naar clipart8Illustratie opmaken8Zoeker bij Google8Verzamelingen, al dan niet gratis856 Presentatie afwerken85Bekijken in PowerPoint Viewer8Nor het publiceren8Voor het publiceren8Voor het publiceren8 <th><ul> <li>33</li> <li>33</li> <li>33</li> <li>33</li> <li>33</li> <li>39</li> <li>41</li> <li>13</li> <li>43</li> <li>46</li> </ul></th>                                                                                                    | <ul> <li>33</li> <li>33</li> <li>33</li> <li>33</li> <li>33</li> <li>39</li> <li>41</li> <li>13</li> <li>43</li> <li>46</li> </ul>                                                                                                    |
| Achtergrondmuziekje854 Videobeelden vertonen83Video invoegen8Beeldvullende video8Niet-beeldvullende video8Mpeg-decoder855 Clipart vinden84Zoeken naar clipart8Illustratie opmaken8Zoekcriteria opgeven8Meer illustraties online8Zoeken bij Google8Verzamelingen, al dan niet gratis8556 Presentatie afwerken85Bekijken in PowerPoint Viewer8Nor het publiceren8Vor het publiceren8Vertamelingen, al dan niet gratis8                                                                                                    | <ul> <li>33</li> <li>33</li> <li>33</li> <li>33</li> <li>33</li> <li>39</li> <li>41</li> <li>43</li> <li>46</li> </ul>                                                                                                    |
| 54 Videobeelden vertonen83Video invoegen8Beeldvullende video8Niet-beeldvullende video8Mpeg-decoder855 Clipart vinden84Zoeken naar clipart8Illustratie opmaken8Zoekcriteria opgeven8Meer illustraties online8Zoeken bij Google8Verzamelingen, al dan niet gratis856 Presentatie afwerken85Bekijken in PowerPoint Viewer8Inpakken voor cd8Voor het publiceren8Title to be beteen8                                                                                                    | <b>33</b><br>333<br>339<br>411<br><b>13</b><br>443                                                                                                    |
| Video invoegen8Beeldvullende video8Niet-beeldvullende video8Mpeg-decoder855 Clipart vinden84Zoeken naar clipart8Illustratie opmaken8Zoekcriteria opgeven8Meer illustraties online8Zoeken bij Google8Verzamelingen, al dan niet gratis856 Presentatie afwerken85Bekijken in PowerPoint Viewer8Inpakken voor cd8Voor het publiceren8Det of the optical optical opti | <ul> <li>33</li> <li>33</li> <li>33</li> <li>39</li> <li>41</li> <li>41</li> <li>43</li> <li>46</li> </ul>                                                                                                    |
| Beeldvullende video8Niet-beeldvullende video8Mpeg-decoder855 Clipart vinden84Zoeken naar clipart8Illustratie opmaken8Zoekcriteria opgeven8Meer illustraties online8Zoeken bij Google8Verzamelingen, al dan niet gratis856 Presentatie afwerken85Bekijken in PowerPoint Viewer8Inpakken voor cd8Voor het publiceren8                                                                                                    | <ul> <li>333</li> <li>339</li> <li>41</li> <li>43</li> <li>446</li> </ul>                                                                                                    |
| Niet-beeldvullende video8Mpeg-decoder855 Clipart vinden84Zoeken naar clipart8Illustratie opmaken8Zoekcriteria opgeven8Meer illustraties online8Zoeken bij Google8Verzamelingen, al dan niet gratis8556 Presentatie afwerken85Bekijken in PowerPoint Viewer8Inpakken voor cd8Voor het publiceren8                                                                                                    | <ul> <li>339</li> <li>41</li> <li>13</li> <li>43</li> <li>46</li> </ul>                                                                                                    |
| Mpeg-decoder8 <b>55 Clipart vinden</b> 84Zoeken naar clipart8Illustratie opmaken8Zoekcriteria opgeven8Meer illustraties online8Zoeken bij Google8Verzamelingen, al dan niet gratis85 <b>56 Presentatie afvverken</b> 85Bekijken in PowerPoint Viewer8Inpakken voor cd8Voor het publiceren8                                                                                                    | <b>13</b> 43 46                                                                                                    |
| <b>55 Clipart vinden84</b> Zoeken naar clipart8Illustratie opmaken8Zoekcriteria opgeven8Meer illustraties online8Zoeken bij Google8Verzamelingen, al dan niet gratis8 <b>56 Presentatie afvverken85</b> Bekijken in PowerPoint Viewer8Inpakken voor cd8Voor het publiceren8                                                                                                    | <b>13</b><br>43                                                                                                    |
| Zoeken naar clipart8Illustratie opmaken8Zoekcriteria opgeven8Meer illustraties online8Zoeken bij Google8Verzamelingen, al dan niet gratis856 Presentatie afwerken85Bekijken in PowerPoint Viewer8Inpakken voor cd8Voor het publiceren8                                                                                                    | 4 <b>3</b><br>46                                                                                                    |
| Illustratie opmaken8Zoekcriteria opgeven8Meer illustraties online8Zoeken bij Google8Verzamelingen, al dan niet gratis856 Presentatie afwerken85Bekijken in PowerPoint Viewer8Inpakken voor cd8Voor het publiceren8                                                                                                    | 46                                                                                                    |
| Zoekcriteria opgeven8Meer illustraties online8Zoeken bij Google8Verzamelingen, al dan niet gratis856 Presentatie afwerken85Bekijken in PowerPoint Viewer8Inpakken voor cd8Voor het publiceren8                                                                                                    | -                                                                                                    |
| Meer illustraties online8Zoeken bij Google8Verzamelingen, al dan niet gratis856 Presentatie afwerken85Bekijken in PowerPoint Viewer8Inpakken voor cd8Voor het publiceren8                                                                                                    | 46                                                                                                    |
| Zoeken bij Google8Verzamelingen, al dan niet gratis856 Presentatie afwerken85Bekijken in PowerPoint Viewer8Inpakken voor cd8Voor het publiceren8                                                                                                    | 47                                                                                                    |
| Verzamelingen, al dan niet gratis 8 56 Presentatie afwerken 85 Bekijken in PowerPoint Viewer 8 Inpakken voor cd 8 Voor het publiceren 8                                                                                                    | 47                                                                                                    |
| 56 Presentatie afwerken85Bekijken in PowerPoint Viewer8Inpakken voor cd8Voor het publiceren8                                                                                                    | 49                                                                                                    |
| Bekijken in PowerPoint Viewer8Inpakken voor cd8Voor het publiceren8                                                                                                    | 53                                                                                                    |
| Inpakken voor cd8Voor het publiceren8                                                                                                    | 53                                                                                                    |
| Voor het publiceren 8                                                                                                    | 54                                                                                                    |
|                                                                                                    | 58                                                                                                    |
| Digitale handtekening toevoegen 8                                                                                                    | 58                                                                                                    |
| Document versleutelen 8                                                                                                    | 61                                                                                                    |
| Opslaan als pdf-document 8                                                                                                    | 62                                                                                                    |
| Index PowerPoint 2007 86                                                                                                    | 33                                                                                                    |
| Deel V Outlook 2007 & OneNote                                                                                                    |                                                                                                    |
| 57 Over Outlook 2007 86                                                                                                    | <b>39</b>                                                                                                    |
| Outlook verkrijgen 8                                                                                                    | 69                                                                                                    |
| Windows-versies 8                                                                                                    | 570                                                                                                    |
| Outlook installeren 8                                                                                                    | 571                                                                                                    |
| Installeren als upgrade 8                                                                                                    |                                                                                                    |
| Downloadversie installeren 8                                                                                                    | 73                                                                                                    |

| Over Outlook                            | 873 |
|-----------------------------------------|-----|
| Office 2007 versus Office 2003          | 873 |
| Nieuwe functies                         | 875 |
| Outlook activeren                       | 876 |
| 58 Outlook Vandaag                      | 877 |
| Het venster Outlook Vandaag             | 877 |
| De werkbalken                           | 878 |
| De titelbalk                            | 878 |
| De menubalk                             | 879 |
| De werkbalken Standaard en Web          | 880 |
| Het navigatiedeelvenster                | 881 |
| Persoonlijke mappen en favoriete mappen | 881 |
| De knoppen                              | 881 |
| Het navigatiedeelvenster aanpassen      | 882 |
| Het venster Outlook Vandaag             | 882 |
| Agenda                                  | 882 |
| Taken                                   | 883 |
| Berichten                               | 883 |
| Outlook Vandaag aanpassen               | 884 |
|                                         |     |

## 59 E-mailen

| E-mailaccounts                            | 887 |
|-------------------------------------------|-----|
| Een account maken                         | 888 |
| Versleutelde en onversleutelde verbinding | 888 |
| Een e-mailbericht maken                   | 890 |
| Het adresboek                             | 892 |
| E-mail adresseren vanuit het adresboek    | 894 |
| Spelling- en grammaticacontrole           | 895 |
| Spelling- en grammaticacontrole uitvoeren | 897 |
| Prioriteiten en gevoeligheden instellen   | 898 |
| E-mail opslaan                            | 899 |

887

| 60 E-mailberichten bewerken                              |     |
|----------------------------------------------------------|-----|
| Tekst knippen, plakken, kopiëren en tekstopmaak wijzigen | 901 |
| Tekst knippen en plakken                                 | 901 |
| Het klembord van Outlook                                 | 902 |
| Tekst plakken                                            | 904 |
| Tekst kopiëren                                           | 904 |
| Het tabblad Opties                                       | 905 |

906

|    | Thema's en briefpapier als standaard instellen            | 906 |
|----|-----------------------------------------------------------|-----|
|    | Thema's en briefpapier eenmalig toevoegen aan een bericht | 909 |
|    | Een thema aanpassen                                       | 910 |
|    | Tekst opmaken                                             | 911 |
|    | Werken met stijlen                                        | 912 |
| 61 | E-mail verzenden en ontvangen                             | 913 |
|    | E-mail verzenden                                          | 913 |
|    | Items en bijlagen invoegen                                | 914 |
|    | Afbeelding bijvoegen                                      | 915 |
|    | Items bijvoegen                                           | 916 |
|    | Een handtekening maken                                    | 916 |
|    | Postvak UIT                                               | 918 |
|    | De map Verzonden items                                    | 919 |
|    | Controleopties                                            | 920 |
|    | Postvak IN                                                | 922 |
|    | Berichten verzenden en ontvangen                          | 922 |
|    | Meldingen                                                 | 923 |
|    | Berichten openen en bekijken in Postvak IN                | 924 |
|    | Categorieën                                               | 925 |
|    | Berichten beantwoorden en doorsturen                      | 926 |
|    | Doorsturen                                                | 928 |
|    | Berichten markeren voor opvolgen                          | 928 |
|    | Berichten verplaatsen naar een map                        | 929 |
|    | Berichten archiveren                                      | 930 |
| 62 | Werken met contactpersonen                                | 933 |
|    | Het onderdeel Contactpersonen                             | 933 |
|    | Een nieuwe contactpersoon maken                           | 933 |
|    | Details van een contactpersoon opgeven                    | 936 |
|    | Activiteiten                                              | 936 |
|    | Contactpersonen weergeven op verschillende manieren       | 937 |
|    | Weergaven aanpassen                                       | 939 |
|    | Contactpersonen beheren                                   | 940 |
|    | Categorieën                                               | 941 |
|    | E-mailen vanuit een contactpersoon                        | 943 |
|    | Gegevens van contactpersonen afdrukken                    | 944 |

Werken met thema's en briefpapier

| 63 | Distributielijsten                                 | 947 |
|----|----------------------------------------------------|-----|
|    | Distributielijsten maken                           | 947 |
|    | Leden toevoegen aan een distributielijst           | 948 |
|    | Distributielijsten gebruiken                       | 950 |
|    | Distributielijsten beantwoorden                    | 951 |
|    | Distributielijsten en de BCC                       | 951 |
|    | Distributielijsten verzenden, ontvangen en opslaan | 952 |
| 64 | De agenda                                          | 953 |
|    | Het onderdeel Agenda openen                        | 953 |
|    | Een afspraak maken en wijzigen                     | 953 |
|    | Afspraken wijzigen en verplaatsen                  | 956 |
|    | Weergaven wijzigen                                 | 956 |
|    | Tijdschalen wijzigen                               | 957 |
|    | Agenda-opties wijzigen                             | 958 |
|    | Terugkerende afspraken                             | 959 |
|    | Afspraken categoriseren                            | 961 |
|    | Gebeurtenissen                                     | 962 |
|    | Afspraken afdrukken                                | 962 |
| 65 | Taken en notities                                  | 965 |
|    | Een nieuwe taak maken                              | 965 |
|    | Taken in de agenda                                 | 967 |
|    | Weergave van taken wijzigen                        | 967 |
|    | Taken wijzigen                                     | 968 |
|    | Taakdetails opgeven en statusrapporten verzenden   | 970 |
|    | Terugkerende taken maken                           | 970 |
|    | Statusrapporten verzenden                          | 971 |
|    | Taken toewijzen                                    | 972 |
|    | Toegewezen taken ontvangen en accepteren           | 973 |
|    | Notities                                           | 974 |
| 66 | Vergaderingen plannen                              | 977 |
|    | Een vergadering plannen                            | 977 |
|    | Vergaderingen beleggen                             | 980 |
|    | Reageren op een vergaderverzoek                    | 982 |
|    | Reacties op vergaderverzoeken controleren          | 984 |
|    | Agenda's delen                                     | 986 |
|    |                                                    |     |

| 67 Werken met het logboek                               | 987  |
|---------------------------------------------------------|------|
| Automatisch logboekitems toevoegen                      | 987  |
| Zelf logboekitems maken                                 | 988  |
| Bestanden koppelen aan het logboek                      | 989  |
| Weergaven wijzigen                                      | 990  |
| 68 Outlook en mobiele apparaten                         | 991  |
| Outlook instellen voor mobiele apparatuur               | 991  |
| Inkomende berichten doorsturen naar uw mobiele telefoon | 992  |
| Afspraken synchroniseren via Smart Phones               | 992  |
| 69 Notities maken met OneNote                           | 993  |
| Gebruikersomgeving nader bekeken                        | 993  |
| OneNote 2007-handleiding volgen                         | 994  |
| Notitie maken                                           | 995  |
| Notitie op bestaande pagina                             | 995  |
| Notitie op nieuwe pagina                                | 996  |
| Notitie in nieuw blok                                   | 997  |
| Notitie markeren                                        | 998  |
| Bestand invoegen                                        | 999  |
| Audio en video invoegen                                 | 999  |
| Sjablonen gebruiken                                     | 1000 |
| Pagina van sjabloon maken                               | 1000 |
| Sjabloon aanpassen                                      | 1001 |
| Nieuwe sjabloon maken                                   | 1002 |
| Notities delen met anderen                              | 1002 |
| Notitie via e-mail verzenden                            | 1002 |
| Publiceren naar gedeelde locatie                        | 1003 |
| Notitieblok delen                                       | 1004 |
| Deelnemen aan livesessie                                | 1005 |

## Index Outlook 2007 & OneNote

1007

# Deel I Word 2007

## Hoofdstuk 1 Kennismaken met Word 2007

Voordat u aan de slag gaat met de meer ingewikkelde functies van Word 2007 is het belangrijk dat u weet hoe het programma gestart en weer afgesloten wordt. Daarnaast maakt u in dit hoofdstuk kennis met het venster van Word 2007 (de interface). U leert hoe u de menu- en werkbalken bedient en hoe u werkt met dialoogvensters en snelmenu's.

## Introductie

In de rest van dit deel zullen we de termen *Word 2007* en *Word* door elkaar gebruiken. We verwijzen dan echter steeds naar hetzelfde programma, Word 2007 dus. Alleen als we een specifiek punt onder de aandacht brengen van een eerdere versie van Word, zullen we dit vermelden door expliciet aan te geven dat het dan bijvoorbeeld gaat om Word 2003 of Word 2000.

De oefeningen in dit hoofdstuk maken u vertrouwd met de basisbediening van Word 2007. Als u al (veel) ervaring hebt met Windows-programma's, dan kunt u veel paragrafen overslaan. De handelingen zullen in dat geval bekend zijn. Het belangrijkste waar u dan aan moet wennen is dat de menu's in Word 2007 zijn vervangen door het lint met tabbladen en opdrachtgroepen.

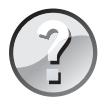

#### Lezen of bladeren?

Dit hoofdstuk is bedoeld als inleiding voor de beginnende gebruiker. Hebt u reeds ervaring met Word, Windows of andere Office-programma's dan kunt u er vluchtig doorheen bladeren en dit hoofdstuk later nog eens openslaan. Als u verderop in het boek merkt dat het bijvoorbeeld niet duidelijk is hoe u met de tabbladen van Word 2007 kunt werken, dan kunt u dat in dit hoofdstuk nog eens nalezen. U hoeft niet alles uit dit hoofdstuk uit uw hoofd te leren. Al doende bouwt u vanzelf ervaring op in het werken met Word 2007. De functie van dit hoofdstuk is het samenvatten van enkele basisbeginselen over de bediening van Word 2007.

## Word 2007 starten

Word 2007 werkt alleen als Windows Vista of Windows XP met servicepack 2 op de computer geïnstalleerd is. We nemen aan dat u al enige ervaring met het besturingssysteem Windows hebt. Bovendien gaan we ervan uit dat u met een muis kunt werken. Hoewel veel functies van Word 2007 ook zonder muis te bereiken zijn, is dit aanwijsapparaat in de praktijk onmisbaar gebleken tijdens het werken met Windows. In plaats van een muis kunt u ook een ander aanwijsapparaat gebruiken, zoals een trackball of touchpad. Een ander uitgangspunt is dat het programma Word al geïnstalleerd is, eventueel als onderdeel van de complete Office 2007-installatie. Hebt u Word 2007 nog niet op uw computer staan, installeer het dan eerst of vraag aan de leverancier van Word 2007 om het programma op uw computer te plaatsen.

#### Starten

Als u de computer inschakelt, start Windows. Zodra de opstartprocedure voltooid is, kunt u Word laden. Er zijn verschillende manieren om Word te starten:

- Via het menu Start: klik op Start, Alle programma's, Microsoft Office, Microsoft Office Word 2007. In Windows Vista typt u eventueel word in het zoekvak van het menu Start en drukt u op Enter.
- Dubbelklik op de snelkoppeling op het bureaublad die naar Word verwijst (indien aanwezig).

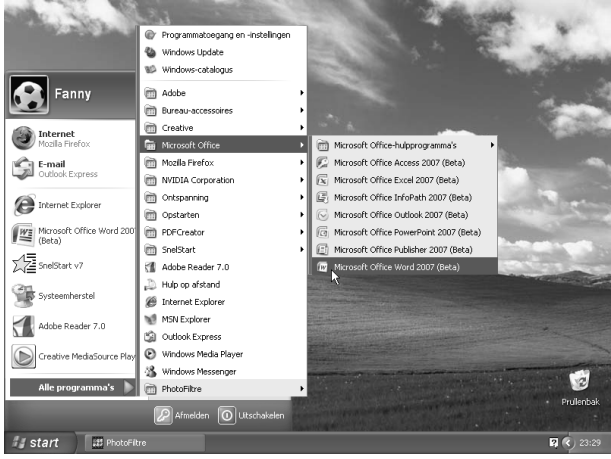

Afbeelding 1.1

Word starten vanuit het menu Start (Windows XP).

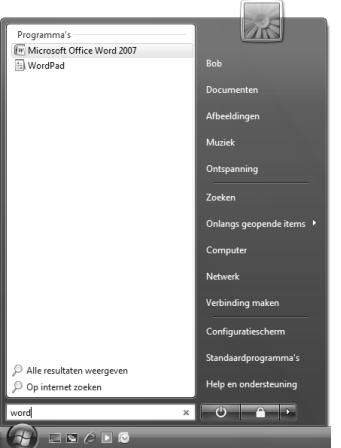

#### Afbeelding 1.2

Word 2007 starten via het zoekvak van het menu Start (Windows Vista).

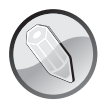

#### Andere programmagroep

Het kan ook zijn dat u (of de systeembeheerder) Word 2007 heeft ondergebracht in een aparte groep, bijvoorbeeld een groep met de naam Microsoft of Office 2007. Deze groep is dan als submap aanwezig in de map **Programma's**. Open deze submap door erop te klikken en klik vervolgens op het pictogram Microsoft Word.

#### Beginscherm en het lint

U ziet na enige tijd het – nu nog lege – beginscherm van Word. Een blanco vel papier wacht op de eerste letters die getypt gaan worden. Aan de bovenkant zijn tabbladen zichtbaar. Dit hele blok van tabbladen met daarop opdrachtgroepen en knoppen wordt door Microsoft het lint genoemd. De tabbladen plaatsen verschillende voor de hand liggende opties direct onder muisbereik, geordend in logische groepen. In de rest van dit boek zullen we deze tabbladen met de verschillende groepen en de knoppen nog vaak tegenkomen.

#### Oefening 1.1 – Word 2007 starten

- 1 Zet de computer aan als deze nog is uitgeschakeld. Zorg er anders voor dat het Windowsbureaublad zichtbaar is.
- 2 Klik op de knop Start en wijs de groep Alle programma's aan. Het menu met alle geïnstalleerde programma's wordt geopend.
- 3 Kies uit de lijst met programma's de optie Microsoft Office en kies vervolgens Microsoft Word 2007. Als deze optie bij u niet zichtbaar is, kijk dan of Microsoft Word 2007 in een van de andere programmagroepen is opgenomen. Is dit ook niet het geval, overtuig u er dan van dat Word 2007 geïnstalleerd is.
- **4** Word 2007 wordt gestart. Bekijk of het scherm er (ongeveer) zo uitziet als in afbeelding 1.4.

## Word afsluiten

Word kan op verschillende manieren afgesloten worden. We noemen de meest gebruikte methoden:

- Klik op de knop Sluiten, geheel rechts in de titelbalk van het programma.
- Klik op de Office-knop, linksboven in de hoek of klik onder in het menu op de knop Word afsluiten.
- Gebruik de toetsencombinatie Alt+F4. Ook hiermee wordt Word beëindigd.

In dit boek gaan we ervan uit dat u zo veel mogelijk de muis gebruikt en met zo min mogelijk handelingen een maximaal resultaat wilt bereikt. Klik dus op de knop **Sluiten** om Word af te sluiten.

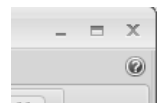

Afbeelding 1.3 De X rechtsboven is de knop Sluiten.

#### **Oefening 1.2 – Word afsluiten**

- 1 Na de vorige oefening is Word nog geopend. Klik in de titelbalk op de knop **Sluiten** om Word te beëindigen.
- 2 Start Word opnieuw via het menu Start, zoals in de vorige oefening is beschreven.

Als u Word regelmatig gebruikt, wordt het in Windows XP vanzelf opgenomen in de lijst met programma's aan de linkerkant van het menu **Start**, zodat Word met één klik van de muis te starten is.

- 3 Klik op de Office-knop en klik onder in het menu op de knop Word afsluiten. Ook nu wordt Word beëindigd.
- 4 Start Word alvast opnieuw voor de volgende oefening.

## Het venster van Word 2007

Tijdens het laden toont Word kort een venster met copyrightinformatie en uw licentienummer. Vervolgens ziet u een nagenoeg leeg venster. Als u al vertrouwd bent met Windows of met andere Windows-programma's, zal dit venster u bekend voorkomen. We staan even stil bij de onderdelen van het venster uit de afbeelding.

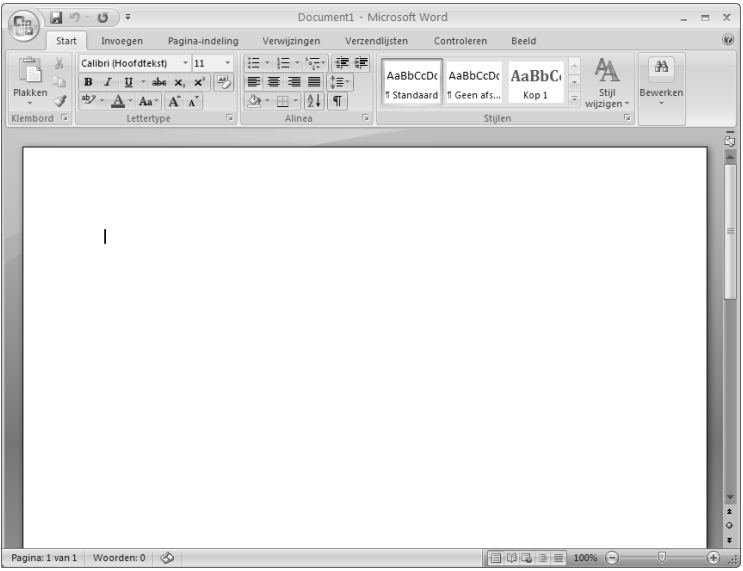

Afbeelding 1.4 Uw eerste kennismaking met Word 2007.

## De titelbalk

De bovenste balk noemen we de titelbalk van Word. In het midden staan de naam van het document en het programma (bijvoorbeeld **Document1 - Microsoft Word**). Zodra u het document een wat begrijpelijker naam hebt gegeven door het bestand op te slaan, is deze naam in de titelbalk te zien. Er staat dan zoiets als **Jaarverslag Schaakclub 2006 - Microsoft Word**. U kunt dan uit de titelbalk gemakkelijk afleiden in welk document u op dat moment aan het werk bent.

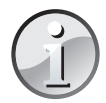

#### Werken met de muis

Voor het geval u nog niet zo vertrouwd bent met de muis: we spreken van klikken, dubbelklikken en slepen.

- Klikken is het kort indrukken van een muisknop. Hiermee opent u bijvoorbeeld een menu of een venster. Meestal gebruikt u hiervoor de linkermuisknop. In Word 2007 heeft de rechtermuisknop echter ook een belangrijke functie, zoals u later zult zien.
- Dubbelklikken is het twee keer kort achter elkaar indrukken van een muisknop. Hiermee opent u bijvoorbeeld een bestand.
- Slepen is het ingedrukt houden van de linkermuisknop terwijl u de muisaanwijzer naar de gewenste plaats trekt (sleept). Zodra de muisaanwijzer (de pijl) op het scherm op de juiste positie staat, laat u de linkermuisknop los. De techniek van het slepen wordt in Word het meest gebruikt om tekst te selecteren.

Rechts in de titelbalk staan enkele knoppen om het venster te bedienen:

- Rechts van de naam van het document staat de knop Minimaliseren. Klikt u op deze knop, dan wordt Word geminimaliseerd tot een knop op de taakbalk. U kunt nu bijvoorbeeld met andere programma's werken. Zodra u op de knop Document1 op de taakbalk klikt, verschijnt Word weer op het scherm.
- Naast de knop Minimaliseren ziet u de knop Maximaliseren/Verkleinen. Wanneer het Word-venster het gehele scherm in beslag neemt en u op deze knop klikt, zet u Word in een Windows-venster. Dat wil zeggen dat de werkruimte van Word niet meer het hele beeldscherm in beslag neemt, maar slechts een gedeelte ervan. Wanneer Word reeds in een venster staat, geldt het omgekeerde.
- Ten slotte ziet u uiterst rechts de knop **Sluiten**. Deze is hiervoor al aan de orde gekomen. U beëindigt het programma Word ermee.

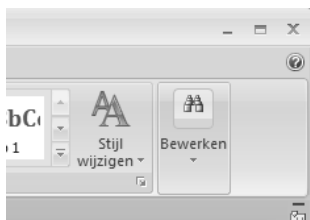

#### Afbeelding 1.5

Van links naar rechts de knoppen Minimaliseren, Maximaliseren/Verkleinen en Sluiten.

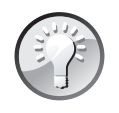

#### Van weergave wisselen

U kunt snel wisselen tussen de weergave in volledig scherm en de vensterweergave door te dubbelklikken op de titelbalk. Eén keer dubbelklikken plaatst Word in een venster op het bureaublad, nogmaals dubbelklikken maximaliseert het Word-venster.

#### **Oefening 1.3 – Het Word-venster vergroten en verkleinen**

- 1 Word is na de vorige oefening nog geopend. Is dat niet het geval, start het programma dan nu opnieuw.
- 2 Klik op de knop Minimaliseren. Word verdwijnt als knop naar de taakbalk. U zou nu bijvoorbeeld een ander programma kunnen starten.

| ۵ŏ       |                      |  |
|----------|----------------------|--|
| 01 (comp | Document1 - Microsof |  |

#### Afbeelding 1.6

Word is verkleind tot een knop in de taakbalk.

- 3 Klik op de knop Document1 Microsoft Word op de taakbalk om de afmeting van het Word-venster te herstellen. U kunt nu verder werken in Word.
- 4 Klik op de knop Maximaliseren/Verkleinen. Word wordt nu in een eigen venster getoond. (Indien Word bij u niet het hele scherm in beslag nam, wordt het programma nu juist op schermgrootte getoond.)
- **5** Dubbelklik op de blauwe titelbalk. De afmetingen van het Word-venster worden weer gewijzigd.
- 6 Dubbelklik nogmaals op de titelbalk om de oorspronkelijke afmetingen te herstellen.

#### Het lint en de tabbladen

De balk onder de titelbalk wordt het lint genoemd. Dit lint is verdeeld in zeven tabbladen. Rechts ziet u het vraagteken **Microsoft Office Word Help**. Klikt u op deze knop, dan activeert u de helpfunctie.

Met de tabbladen in het lint geeft u opdrachten aan Word. Door te klikken op een tabblad activeert u een groep met knoppen. Al werkend met de groepen en knoppen kunt u bijvoorbeeld bestanden opslaan, sluiten en weer openen, teksten opmaken, tabellen invoegen enzovoort. Een groot deel van het werken met Word bestaat uit het vertrouwd raken met de tabbladen. Als u met de muis op een tabblad klikt, verschijnen de verschillende groepen die bij het tabblad horen. Als u op een verkeerd tabblad hebt geklikt, kunt u zonder probleem op een ander tabblad klikken. De groepen behorend bij dit nieuwe tabblad worden automatisch geopend.

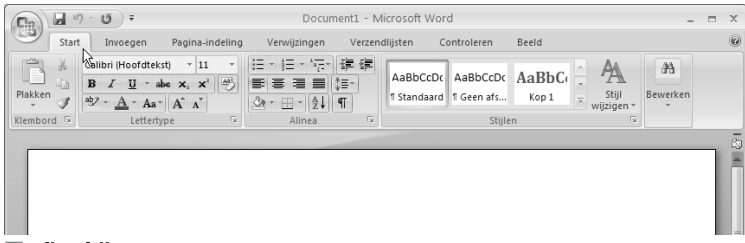

#### Afbeelding 1.7

De tabbladen van Word. Handig is het vraagteken aan de rechterkant. Als u daarop klikt verschijnt een venster met linksboven een tekstvak. In dit tekstvak kunt u een trefwoord voor de helpfunctie typen. In deze afbeelding is het tabblad Start geactiveerd. U ziet de vijf groepen (Klembord, Lettertype, Alinea, Stijlen en Bewerken) en de knoppen. Elk tabblad bevat andere groepen en knoppen.

#### **Opdrachten activeren**

Als een tabblad eenmaal actief is, kunt u een opdracht uit de groep activeren. Dat kan op de volgende manieren:

Plaats de muisaanwijzer op de gewenste knop en klik met de linkermuisknop.

Typ de toetsencombinatie die in de scherminfo worden weergegeven.

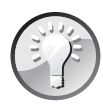

#### Scherminfo

Laat u de muisaanwijzer zweven boven een knop in het lint, dan verschijnt een venstertje met een beknopte beschrijving van de functie. U ziet tevens de sneltoets waarmee u deze functie kunt activeren.

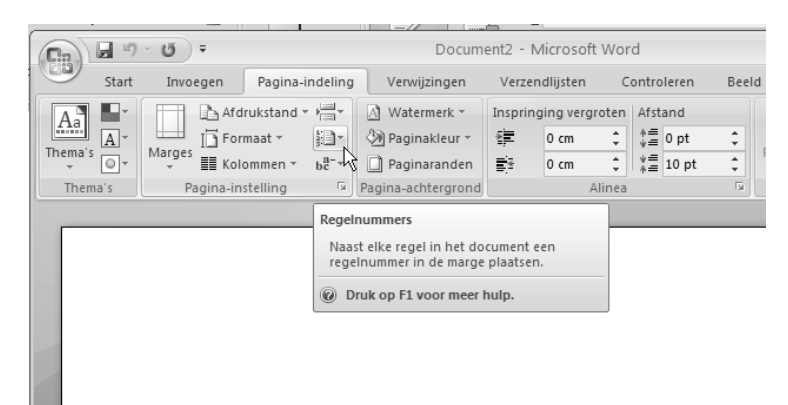

#### Afbeelding 1.8 Scherminfo voor de functie Regelnummers.

In afbeelding 1.7 ziet u het tabblad **Start** waarin enkele opties enigszins vaag (gedimd) zijn weergegeven. Gedimde opdrachten zijn – op dat moment – niet beschikbaar (bijvoorbeeld de optie **Knippen** is pas beschikbaar als er tekst geselecteerd is). Op het moment dat dergelijke opdrachten wel geactiveerd kunnen worden, zal Word de bijbehorende knop automatisch beschikbaar maken. Hier kunnen we als gebruiker niets aan veranderen.

Rechts van de groepsnaam staat een pijltje dat schuin naar beneden wijst, bijvoorbeeld bij de groepsnaam Lettertype. Dit pijltje is het startpictogram voor een dialoogvenster. Klikt u met de muisaanwijzer op dit pijltje, dan verschijnt het dialoogvenster dat bij de groep hoort. Bij de groep Lettertype verschijnt het dialoogvenster Lettertype. Als u een dialoogvenster hebt geactiveerd maar er bij nader inzien geen gebruik van wilt maken, klikt u in het dialoogvenster op de knop Annuleren (of druk op Esc). Er wordt dan geen keuze gemaakt in het dialoogvenster en geen nieuwe opdracht of instelling geactiveerd.

Bij sommige knoppen staat een omlaag wijzend pijltje (driehoekje). Dit geeft aan dat er meer keuzemogelijkheden zijn. Deze keuzemogelijkheden zijn verpakt in een menu of keuzelijst. Als u op zo'n driehoekje klikt, verschijnen de opties. In de afbeelding is dit bijvoorbeeld het geval bij de knop **Regelnummers**.

In verschillende menu's wordt een optie voorafgegaan door een vinkje ten teken dat die optie is ingeschakeld. Klik bijvoorbeeld eens op het tabblad **Pagina-indeling**. U ziet op het tabblad de groep **Pagina-instelling**. In de groep is de knop **Regelnummers** te vinden. Klikt

#### Hoofdstuk 1 Kennismaken met Word 2007

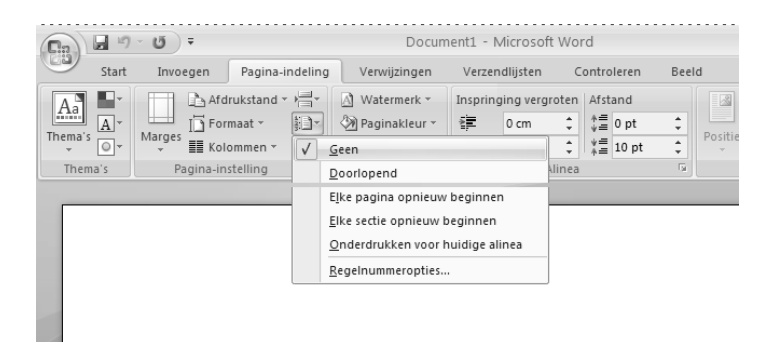

Afbeelding 1.9

Het menu Regelnummers. De optie Geen is actief. U herkent dit aan het vinkje naast de tekst Geen.

u op deze knop, dan ziet u voor de optie Geen een vinkje. Als u op de optie Doorlopend klikt, verdwijnt het vinkje voor Geen en verschijnt dit bij Doorlopend.

In de rest van het deel zullen we veel werken met de tabbladen, de opdrachtgroepen, de knoppen en de mogelijkheden van het lint om meer functies te activeren.

## De werkbalk Snelle toegang

De werkbalk Snelle toegang vindt u helemaal linksboven in het Word-venster. De werkbalk is bedoeld voor het versnellen van veel gebruikte handelingen zoals knippen, plakken, kopiëren, het ongedaan maken van vergissingen, het invoegen van tabellen en hyperlinks en meer. Standaard zijn in de werkbalk drie knoppen opgenomen. U kunt de werkbalk echter geheel naar wens samenstellen.

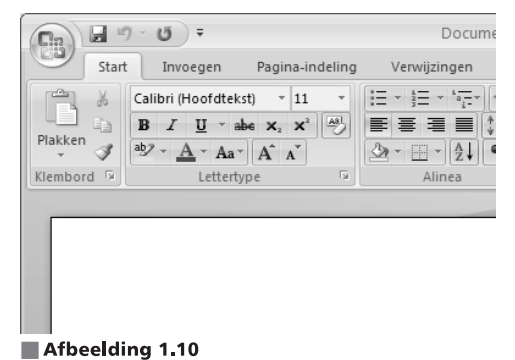

Links boven de tabbladen van het lint ziet u de werkbalk Snelle toegang.

#### Sneltoetsen toevoegen aan de werkbalk Snelle toegang

Om extra sneltoetsen toe te voegen aan de werkbalk Snelle toegang klikt u op de Officeknop. Deze vindt u linksboven in de hoek. Er verschijnt een menu met onderin de knop Opties voor Word. Klik op deze knop om het dialoogvenster Opties voor Word te activeren. Klik in het dialoogvenster in de linkerkolom op Aanpassen. Rechts verschijnen de opties voor het aanpassen van de werkbalk Snelle toegang en de sneltoetsen. U ziet twee kolommen. In de linkerkolom staan de knoppen die u in de werkbalk kunt plaatsen. In de rechterkolom ziet u de knoppen die op dit moment al in de werkbalk Snelle toegang zijn opgenomen. U voegt als volgt nieuwe knoppen toe:

- 1 Klik in de linkerkolom op een sneltoets die u aan de werkbalk Snelle toegang wilt toevoegen.
- 2 Klik op de knop Toevoegen.

De sneltoets verschijnt in de rechterkolom. U kunt deze handeling herhalen totdat u de werkbalk Snelle toegang helemaal naar wens hebt aangepast.

3 Bevestig de aanpassingen door op de knop OK te klikken.

Het dialoogvenster wordt gesloten en u keert terug naar het Word-document.

| Opties voor Word   |                                                                                                    | ?×                             |
|--------------------|----------------------------------------------------------------------------------------------------|--------------------------------|
| Populair           | De werkbalk Snelle toegang en de sneltoetsen aanpassen                                                                                                    |                                |
| Weerguve           | Kies opdrachten uit: 🕕 Werkbalk                                                                                                    | Snelle toegang aanpassen: ()   |
| Controle           | Populaire opdrachten Voor alle                                                                                                    | e documenten (standaard) 🛛 🗸 🗸 |
| Opslaan            |                                                                                                    |                                |
| Geavanceerd        | <scheidingsteken> Scheidingsteken&gt; Scheidingsteken&gt; Ops<br/>Accepteren en naar volgende 97 Ong<br/>Accepteren en naar volgende 97 Ong<br/>Scheiding lavageen uit bete</scheidingsteken>                                                                                                    | laan<br>jedaan maken I►        |
| Invoegtoepassingen | Afdrukvoorbeeld                                                                                                    | neuw                           |
| Vertrouwenscentrum | ¶ Alles wergeren       B. Email       Hypertink invoegen       Koptekt beweten       New       Nieuw       Nieuwe opmerking       Opgenen       Oppieam       Oppiean       Pagina- en sectie-einden invoe >       Pagina- en sectie-einden invoe >       Pagina- en sectie-einden invoe >       Pagina- en sectie-einden invoe > | *<br>*                         |
|                    | Spelling- en grammaticacontrole  Reginw  De werkbalk Snelle toegang onder het lint weergeven                                                                                                    | aarden Wijzigen                |
|                    | Sneltoetsen: Aanpassen                                                                                                    |                                |
|                    |                                                                                                    | OK Annuleren                   |

#### Afbeelding 1.11

In het dialoogvenster Opties voor Word kunt u de werkbalk Snelle toegang naar wens aanpassen.

#### Sneltoetsen verwijderen uit de werkbalk Snelle toegang

Het verwijderen van sneltoetsen gaat op vrijwel dezelfde manier als het toevoegen ervan. Open zoals hiervoor beschreven het dialoogvenster Opties voor Word en klik op **Aanpas**sen. U ziet rechts weer De werkbalk Snelle toegang en sneltoetsen aanpassen. Ga nu als volgt te werk:

- 1 Klik in de rechterkolom op de sneltoets die u wilt verwijderen uit de werkbalk Snelle toegang.
- 2 Klik op de knop Verwijderen.

De sneltoets verschijnt in de linkerkolom en verdwijnt uit de rechterkolom. Verwijder desgewenst meer knoppen tot de werkbalk naar wens is ingericht.

3 Klik op OK om uw wijzigingen te bevestigen.

Het dialoogvenster wordt gesloten en u keert terug naar het Word-document.

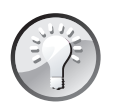

#### Alternatieve methode

U kunt de werkbalk Snelle toegang ook aanpassen door op het omlaag wijzende pijltje (driehoekje) rechts naast de werkbalk te klikken. Er verschijnt een menu. Klik op de namen van de knoppen die u wilt toevoegen aan de werkbalk. Er verschijnt een vinkje voor de naam en de knop is vanaf nu zichtbaar in de werkbalk. Als u op een knop klikt waar al een vinkje voor staat, wordt deze knop uit de werkbalk verwijderd.

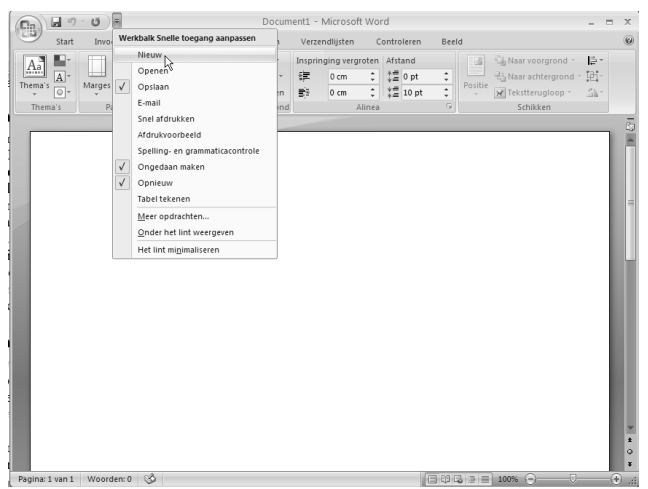

#### Afbeelding 1.12

De snelle manier om de werkbalk Snelle toegang aan te passen: klik op de omlaag wijzende pijl naast de werkbalk.

## **De liniaal**

Een handig hulpmiddel bij het indelen, inspringen en opmaken van teksten is de liniaal. Deze is zichtbaar onder het lint en aan de linkerkant van het documentvenster. Ziet u de liniaal niet, dan schakelt u deze als volgt in:

1 Klik op het tabblad Beeld.

In de groep Weergeven/verbergen staat linksboven Liniaal met een selectievakje.

2 Klik op het selectievakje.

Het selectievakje wordt ingeschakeld (er wordt een vinkje geplaatst) en de liniaal wordt geactiveerd.

Om de liniaal uit te schakelen klikt u nogmaals op het selectievakje voor Liniaal. Het vinkje zal verdwijnen en de liniaal verdwijnt uit beeld.

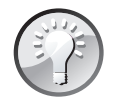

#### Alternatieve methode

Klik aan de rechterkant van het venster, direct onder het lint en vlak boven de schuifbalk, op de knop Liniaal om de liniaal in en uit te schakelen.

Met de liniaal worden onder meer de marges en tabstops geregeld. In hoofdstuk 4 komen we uitgebreid terug op het werken met de liniaal.

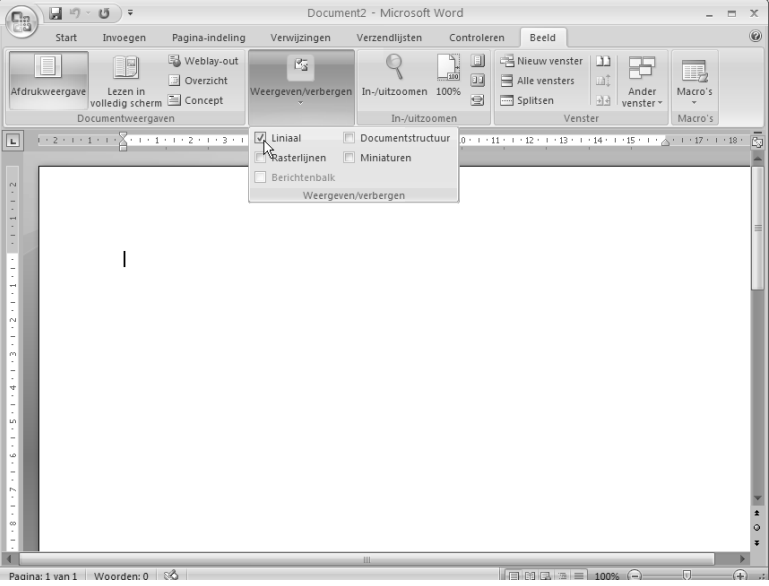

Afbeelding 1.13

```
De linialen van Word. Er is een horizontale en een verticale liniaal.
```

## De statusbalk

De balk onder in het Word-venster is de statusbalk. Bijna alle indicaties op de statusbalk zijn knoppen; u kunt er dus op klikken om opdrachten te activeren. Links ziet u het nummer van de pagina waarop u bezig bent en uit hoeveel pagina's het document bestaat. Dat zal op dit moment **Pagina: 1 van 1** zijn. Daarnaast ziet u hoeveel woorden uw document bevat. Klikt u hierop, dan wordt het dialoogvenster Woorden tellen geopend. Daarin ziet u informatie over het aantal woorden en het aantal pagina's waaruit het document waarin u nu werkt is opgebouwd.

Naast het aantal woorden staat een knop met een afbeelding van een (woorden)boek. Deze knop hoort bij de spellingcontrole. Wanneer u op de knop **Spellingcontrole** klikt verschijnt een menu. Daarin ziet u het eerste woord dat volgens de spellingcontrole van Word verkeerd gespeld is. U kunt vervolgens de juiste spelling van het woord kiezen. Het werken met de spellingcontrole wordt in hoofdstuk 8 uitgebreid behandeld.

Rechts van de statusbalk ziet u een schuifregelaar met aan de rechterkant een plusteken en aan de linkerkant een minteken. Door op de plus of min te klikken kunt u in- of uitzoomen. Links naast het minteken ziet u hoeveel procent u in- of uitgezoomd hebt.

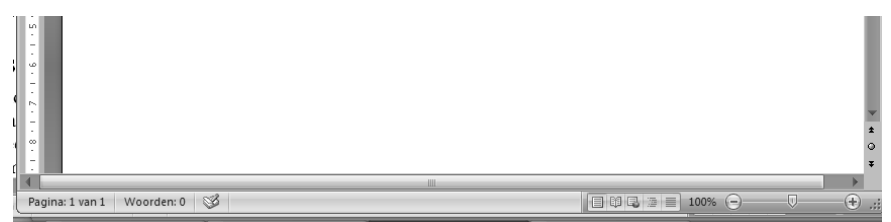

Afbeelding 1.14 De statusbalk van een leeg document.

Naast de zoomknoppen ziet u de vijf knoppen voor de documentweergave. De werking ervan wordt uitgelegd in de paragraaf De documentweergave aanpassen.

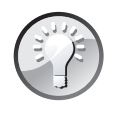

#### Scherminfo

Laat u de muisaanwijzer zweven boven een indicatie in de statusbalk, dan verschijnt een venstertje met een beknopte beschrijving van de bijbehorende functie.

## Overige schermelementen

Er zijn meer bedieningselementen zichtbaar in het Word-venster. Deze worden echter minder frequent gebruikt. Althans, in het algemeen. Het kan natuurlijk zo zijn dat u er juist heel veel gebruik van maakt. In het Word-venster zien we onder meer schuifbalken en bladerknoppen.

## De schuifbalken

Word kent twee typen schuifbalken: verticale en horizontale. De verticale schuifbalk is handig als u de cursor snel wilt verplaatsen in een lange tekst. De horizontale schuifbalk hebt u alleen nodig als de tekstregels breder zijn dan het venster of als u sterk bent ingezoomd op de tekst. De horizontale schuifbalk wordt vanzelf zichtbaar als deze nodig is.

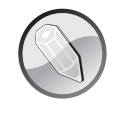

#### Schuifbalken staan vast

Het is niet mogelijk de schuifbalken een andere plek op het scherm te geven. De verticale schuifbalk staat altijd rechts van het document, de horizontale schuifbalk staat eronder.

De schuifbalken bestaan uit verschillende onderdelen. In de tabel ziet u welke functie deze hebben.

| Кпор      | Werking                                                                                                    |
|-----------|----------------------------------------------------------------------------------------------------|
|           | Verschuift bij één keer klikken de tekst één regel omhoog. Klikt u tien keer, dan schuift u<br>de tekst tien regels omhoog (mits de tekst zo lang is uiteraard).                                                                                                    |
| Pagina: 3 | In een groter document kan de schuifknop erg handig zijn. Klik op de schuifknop en sleep<br>deze met ingedrukte linkermuisknop naar boven of naar beneden. De tekst schuift mee<br>omhoog of omlaag en naast de schuifknop wordt aangegeven op welke pagina u zich<br>bevindt (eventueel met een toelichtende tekst). |
| ×         | Verschuift de weergave van de tekst een regel omlaag.                                                                                                    |

De onderdelen op de horizontale schuifbalk (pijlen en schuifknop) werken op dezelfde wijze, maar dan van links naar rechts.

## De bladerknoppen

Met de drie knoppen onder de verticale schuifbalk aan de rechterzijde van het Word-venster kunt u snel door een document bladeren. De knop **Vorige** verplaatst de cursor standaard naar het begin van de vorige pagina, indien deze aanwezig is. De knop **Volgende** verplaatst de cursor naar het begin van de volgende pagina, indien deze aanwezig is. Met de middelste knop, **Bladerobject selecteren**, kunt u aangeven op welke wijze Word door de tekst bladert als u op de knoppen **Vorige** of **Volgende** klikt. Standaard bladert u per pagina vooruit of achteruit, maar u kunt ook aangeven dat u naar de volgende afbeelding in uw document wilt springen, naar de volgende voetnoot of naar de volgende koptekst. Dit is reuze handig bij langere documenten.

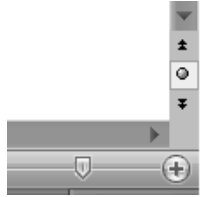

Afbeelding 1.15 De bladerknoppen rechts onder de verticale schuifbalk.

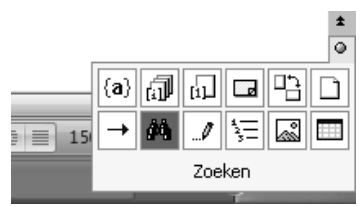

Afbeelding 1.16

U kunt op diverse manieren door het document navigeren.

Als een afwijkende bladermethode is gekozen (bijvoorbeeld **Bladeren per afbeelding**, of **Bladeren per kop**), zijn de knoppen **Vorige** en **Volgende** blauw. Bij de standaardinstelling **Bladeren per pagina** (die u natuurlijk ook weer kunt selecteren met de knop **Bladerobject** selecteren) zijn de bladerknoppen gewoon zwart.

#### De documentweergave aanpassen

Naast de horizontale schuifbalk, linksonder in het Word-venster, staan vijf knoppen om de documentweergave aan te passen. Omdat deze knoppen tamelijk belangrijk zijn, zullen we ze uitgebreid bespreken.

Als u Word op de standaardwijze hebt geïnstalleerd, start het programma in de documentweergave Afdrukweergave. Dat wil zeggen dat tekst die u typt net zo op het scherm verschijnt als waarop deze uiteindelijk op papier komt te staan. Dat is gemakkelijk bij het opmaken van documenten, want u hoeft niet te gokken hoe groot een afbeelding in de tekst wordt weergegeven en of de combinatie van vette, cursieve en andere lettertypen wel goed bij elkaar past. U kunt het al op het scherm beoordelen. Er zijn echter ook andere manieren waarop de tekst kan worden weergegeven. U wisselt snel tussen de diverse weergavemogelijkheden met de vijf knoppen linksonder in het Word-venster.

■ Afdrukweergave De Afdrukweergave is de standaardinstelling. Teksten, tabellen, kolommen en afbeeldingen worden net zo getoond als waarop ze uiteindelijk op papier verschijnen. Vooral aanbevolen bij opmaakwerkzaamheden en om de finishing touch aan te brengen in uw documenten. De iets tragere schermopbouw moet u hierbij voor lief nemen.

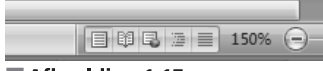

#### Afbeelding 1.17

Met deze vijf knoppen past u de documentweergave aan. Van links naar rechts betreft het de weergaven Afdrukweergave, Lezen in volledig scherm, Weblay-out, Overzicht en Concept.

■ Lezen in volledig scherm In de weergave Lezen in volledig scherm toont Word 2007 de pagina op het scherm alsof u een boek aan het lezen bent. De weergegeven indeling op het scherm hoeft niet per se overeen te komen met de manier waarop het document wordt afgedrukt op papier. Het is puur een manier om gemakkelijker door een document te kunnen bladeren. In deze weergave kunt u echter gewoon typen of andere wijzigingen aanbrengen. In de afbeelding ziet u een voorbeeld van een document dat in de weergave Lezen in volledig scherm is geopend.

Weblay-out In de weergave Weblay-out wordt het document getoond als webpagina. Vooral wanneer u een onlinedocument maakt, of pagina's voor internet/intranet, komt deze weergavemodus van pas. De pagina wordt getoond inclusief afbeeldingen, kleuren, hyperlinks enzovoort.

■ Overzicht De weergave Overzicht gebruikt u vooral om de indeling en de structuur van het document te overzien. U kunt snel bepaalde delen tekst verbergen of juist zichtbaar maken. In de Overzichtsweergave wordt automatisch het tabblad Overzicht geactiveerd.

Concept In de weergave Concept worden de meeste opmaakkenmerken weergegeven, maar niet allemaal. Pagina-einden worden bijvoorbeeld met stippellijnen aangegeven, figuren worden niet weergegeven enzovoort. Dit versnelt de schermopbouw. Vooral aanbevolen op tragere computers en bij veel typewerk, waarbij tekst het belangrijkste is. Afgeraden bij opmaakwerkzaamheden.

| ∲ 🏷 Extra - 🧐 - 🛄                                                                                                    | 🛛 Scherm 1-2 van 2 🍷 🕨 |                                                                                                    | 🕘 Weergaveopties 🐐 🗙 Sluiten                                                                                                    |
|----------------------------------------------------------------------------------------------------|------------------------|----------------------------------------------------------------------------------------------------|----------------------------------------------------------------------------------------------------|
| Developments of the set of the set of the se | Ib de dier             | whiblichski kunne gönilsen<br>visvendillede soga pokas is het disentijk<br>siger forsierte dent nationer<br>bijde forsiert dent nationer<br>envendig de veg viske fan (es var de ginger gink) anskoer<br>envendig de veg viske nat all informatie eve de dienoorse<br>envendig de veg viske nationer som ginnese publiek als voor eet<br>als visiert<br>bijdenske is genaat ee verelgen som het de vere viske<br>het die genaat ee verelgen som het Weekd Nurse Pokas<br>en der die genaat ee verelgen in het Weekd Nurse Pokas<br>de die die die bie genaat ee verelgen in het Weekd Nurse Pokas<br>de die die die big genaat ee verelgen in het Weekd Nurse Pokas<br>is vereljen.<br>het die die bekangig is aanvelligig op de intennetie avver.<br>gij is de beerdeker van de wekent voor de op note ijn naar idementie | redbeurten)<br>en olifan)<br>war be Weid Neuer Fonds<br>war be Weid Neuer Fonds<br>andere deskundigstebiek<br>naken en greebbeurte is de<br>geschotken door Michal<br>innur Ponds heeft de informatie<br>afrai Uit gebruikenondersoek op<br>over diene. |

#### Afbeelding 1.18

Een document dat in de weergave Lezen in volledig scherm is geopend, is vaak wat gemakkelijker vanaf het scherm te lezen. Let ook op de speciale werkbalk die bovenaan is verschenen.

Behalve met de knoppen aan de onderzijde van het Word-venster kunt u ook van weergave wisselen met het tabblad **Beeld**. Zo komt klikken op het tabblad **Beeld**, knop **Afdrukweergave** overeen met klikken op de knop **Afdrukweergave** in de statusbalk. Om snel tussen de diverse weergaven te wisselen, werkt schakelen met de knoppen in de statusbalk vaak sneller. U hoeft de muis minder te verplaatsen en minder vaak te klikken. Probeer altijd met zo min mogelijk handelingen een optimaal resultaat te bereiken.

#### Oefening 1.4 - Werken met verschillende weergaven

- 1 Open Word als u het programma na de vorige oefening hebt afgesloten.
- 2 Begin met een leeg document door op de Office-knop te klikken.
- 3 Klik in het menu op Nieuw. Er verschijnt een dialoogvenster.
- 4 Klik rechtsonder in het dialoogvenster op de knop Maken. Dit is alleen nodig als er op dit moment geen document geopend is (het venster is dan donkergrijs).

Als de standaardinstellingen niet zijn gewijzigd, start Word in de Afdrukweergave. Dit kunt u controleren aan de hand van de geel gemarkeerde knop in het rijtje van vijf rechtsonder in het venster. De knop **Afdrukweergave** is de eerste van links.

- 5 Typ de tekst Regel 1, druk twee keer op Enter en typ dan de tekst Regel 2.
- **6** Klik rechtsonder in het venster op de knop **Concept** om de weergave Concept te activeren.
- 7 Klik de knop Weblay-out om de weergave Weblay-out te activeren. Op het scherm verandert niet veel; alleen het horizontale zwarte streepje dat het eind van het document aangeeft, verdwijnt uit beeld.
- 8 Schakel weer over naar de afdrukweergave door op het tabblad Beeld en op de knop Afdrukweergave te klikken. (Dit heeft hetzelfde effect als rechtsonder in het venster klikken op de knop Afdrukweergave.)
- 9 Klik op het tabblad Beeld op de knop Overzicht om de overzichtsweergave te bekijken. Het tabblad Overzicht wordt geactiveerd en er verschijnen kleine vierkantjes voor de tekstregels.

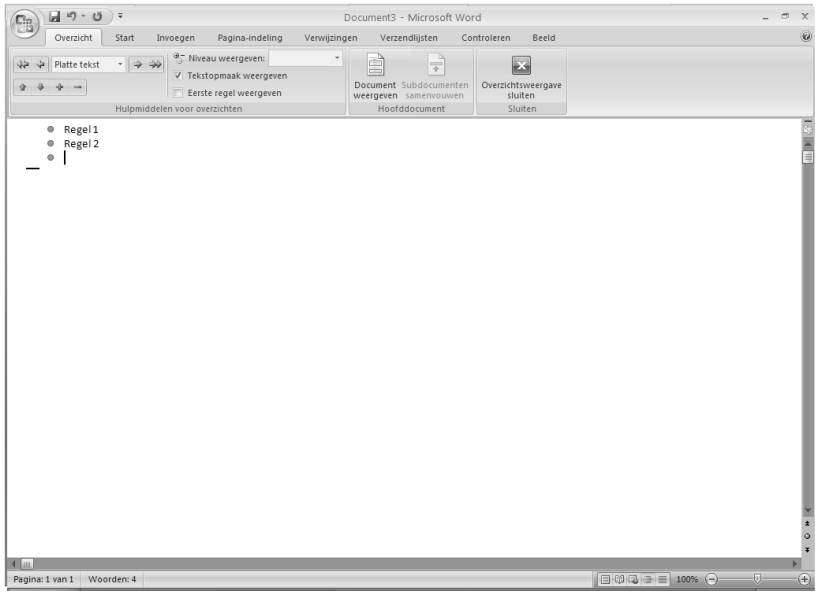

#### Afbeelding 1.19

In de weergave Overzicht lijkt het alsof opsommingstekens zijn toegevoegd, maar wat u ziet zijn de aanduidingen voor het niveau van de tekst (in dit geval platte tekst). Deze aanduidingen verdwijnen vanzelf in een andere weergave.

- 10 Klik rechtsonder in het venster op knop Lezen in volledig scherm. Word toont de pagina als een bladzijde uit een boek. De aanduiding Pagina 1 van 1 verschijnt nu boven in het venster.
- 11 Klik rechtsboven op de knop Sluiten. U keert terug in de Afdrukweergave.
- 12 Sluit dit document door op de Office-knop te klikken en klik in het menu op Sluiten. Klik op Nee als wordt gevraagd of u het document wilt opslaan.

## Werken met dialoogvensters

In de afbeelding ziet u het dialoogvenster Lettertype. Met dergelijke dialoogvensters bepaalt u instellingen voor een bepaalde bewerking. Dialoogvensters hebben niet allemaal dezelfde mogelijkheden. Desondanks kunnen we aan de hand van de afbeelding een aantal elementen demonstreren die veel in dialoogvensters terugkomen. Klik op het tabblad **Start** en klik in de groep **Lettertype** op het pijltje dat schuin naar beneden wijst (het startpictogram voor het dialoogvenster). Het dialoogvenster Lettertype verschijnt. Gebruik dit dialoogvenster om de hierna volgende kenmerken te kunnen bestuderen.

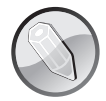

#### **Dialoogvenster openen**

We zullen vaak volstaan met de formulering: open het dialoogvenster (...). Daarmee wordt bedoeld dat u op het startpictogram voor het dialoogvenster moet klikken. Als u leest: open het dialoogvenster Lettertype, dan moet u dus klikken op het schuin omlaag wijzende pijltje bij de naam van de groep Lettertype.

|                              | pic                              |                                     |
|------------------------------|----------------------------------|-------------------------------------|
| Lettertype:                  | <u>T</u> ekenstijl:              | Punten:                             |
| +Hoofdtekst                  | Standaard                        | 11                                  |
| +Hoofdtekst                  | Standaard                        | 8                                   |
| +Koppen                      | Vet                              | 9                                   |
| Algerian                     | Vet Cursief                      | 11                                  |
| Arial                        | *                                | 12                                  |
| Tekstkleur:                  | Onderstrepingsstijl: Ond         | lerstrepingskleur:                  |
| Automatisch 🗸                | (geen)                           | Automatisch 🗸                       |
|                              | (944.)                           |                                     |
| .rrecteri                    | C chatwa                         | Male Isocher I                      |
|                              | Schadu <u>w</u>                  | Kiein kapitaal                      |
| Dubbel doorhalen             | Contour                          | Hootdletters                        |
| Superscript                  | <u>R</u> eliëf                   | Uerborgen tekst                     |
| Subscript                    | Verz <u>o</u> nken               |                                     |
| /oorbeeld                    |                                  |                                     |
|                              |                                  |                                     |
|                              | +Hoofdtekst                      |                                     |
| Dit is het themalettertyne v | oor de boofdtekst. Het lettertvr | ne wordt benaald door bet thema van |
| Die Binde endnaadeedrey poin | oor de noordeneer noeroeren      | be worde bepadia abor not choma ran |

Afbeelding 1.20

Het dialoogvenster Lettertype.

#### **Onderdelen van dialoogvensters**

In het dialoogvenster Lettertype ziet u onder Lettertype een vak met de naam van een lettertype en eronder een lijst van lettertypen. Dit heet een keuzelijst met invoervak. Het kenmerk ervan is dat u zelf een – geldige – waarde kunt typen (bijvoorbeeld Arial) of een waarde kunt kiezen uit de lijst die eronder staat. Zodra u begint met typen verspringt de lijst en kunt u snel de gewenste waarde selecteren door erop te klikken. Andere mogelijkheden om door de lijst te bladeren zijn klikken op de schuifpijlen, klikken onder of boven het schuifblokje, het schuifblokje slepen of draaien met het muiswiel. U kunt ook met de pijltoetsen door de lijst bladeren en op Enter drukken als de gewenste waarde is geselecteerd.

Ongeveer halverwege het venster ziet u in de sectie Effecten opties met een selectievakje (een vierkantje), bijvoorbeeld Doorhalen, Dubbel doorhalen, Superscript enzovoort. U kunt zo'n optie kiezen door erop te klikken. In het selectievakje komt dan een vinkje te staan. Klikt u nogmaals op de optie, dan verdwijnt het vinkje en is de optie uitgeschakeld.

Opties met een selectievakje sluiten elkaar niet uit, dat wil zeggen dat u meer opties kunt inschakelen. Klikt u op zowel **Doorhalen** als **Klein kapitaal**, dan worden de woorden die u typt doorgehaald én in klein kapitaal weergegeven.

De tegenhanger van het selectievakje is het keuzerondje. Dit wil zeggen dat u slechts één optie kunt kiezen. De ingeschakelde optie krijgt een zwarte punt in het rondje. Klikt u op een andere optie uit de groep, dan verdwijnt de zwarte punt uit de eerste optie en verschijnt bij de laatstgekozen optie.

Als u de keuzen die u in het dialoogvenster gemaakt hebt wilt bevestigen, klikt u op de knop **OK**. Soms heeft deze knop een andere naam, bijvoorbeeld **Selecteren** of **Sluiten**. Wilt u uw instellingen ongedaan maken, dan klikt u op de knop **Annuleren**. Het venster wordt gesloten zonder dat de wijzigingen worden doorgevoerd.

Naast de hiervoor genoemde onderdelen kunt u in dialoogvensters onder meer nog de volgende besturingselementen tegenkomen:

- Spinner In veel dialoogvensters komt u een knop tegen die u de mogelijkheid biedt de waarde te verhogen of verlagen: een spinner. Klikt u op de pijl omhoog dan verhoogt u de waarde; klikken op de pijl omlaag verlaagt de waarde. Meestal kunt u in dergelijke vakken ook rechtstreeks een waarde invoeren.
- Keuzelijst In het dialoogvenster Lettertype ziet u bij Tekstkleur en Onderstrepingsstijl een vak met een waarde erin en een omlaag wijzende pijl ernaast. Als u op de pijl klikt, wordt een keuzelijst geopend waarin u een waarde voor de desbetreffende optie kunt selecteren.
- Tabblad Uitgebreide dialoogvensters bestaan uit verschillende tabbladen. Dit wordt gedaan als een dialoogvenster meer mogelijkheden bevat dan in één venster passen. De bij elkaar behorende functies worden gegroepeerd op een tabblad. U selecteert een tabblad door op de tabbladnaam boven in het dialoogvenster te klikken. Het dialoogvenster Lettertype bevat de tabbladen Lettertype en Afstand en positie.

Naast dialoogvensters kunt u ook een berichtvenster of een waarschuwingsvenster tegenkomen. Via dergelijke vensters geeft het programma mededelingen door. U kunt er niets in veranderen. Meestal bevat een berichtvenster alleen de knoppen **OK** of **Ja**, **Nee** en **Annuleren**.

#### **Oefening 1.5 – Werken met dialoogvensters**

- 1 Start Word en open een leeg document.
- 2 Klik op het tabblad Start.
- **3** Klik op het pijltje rechtsonder in de groep **Lettertype**. Het dialoogvenster Lettertype wordt geopend.
- 4 Selecteer het lettertype Arial (gebruik bijvoorbeeld de schuifknoppen als dit lettertype niet zichtbaar is).
- **5** Typ in het vak **Punten** de waarde 36 (u mag ook hier de schuifbalk gebruiken als u de waarde 36 liever uit de lijst kiest). Merk op dat u onder in het dialoogvenster direct kunt zien hoe het gekozen lettertype eruitziet.
- 6 Schakel de optie Contour in.
- 7 Klik op de knop OK. U sluit hiermee het dialoogvenster en keert terug in het documentvenster van Word.
- 8 Typ de tekst Tekst met een randje. In de afbeelding ziet u het beoogde resultaat.

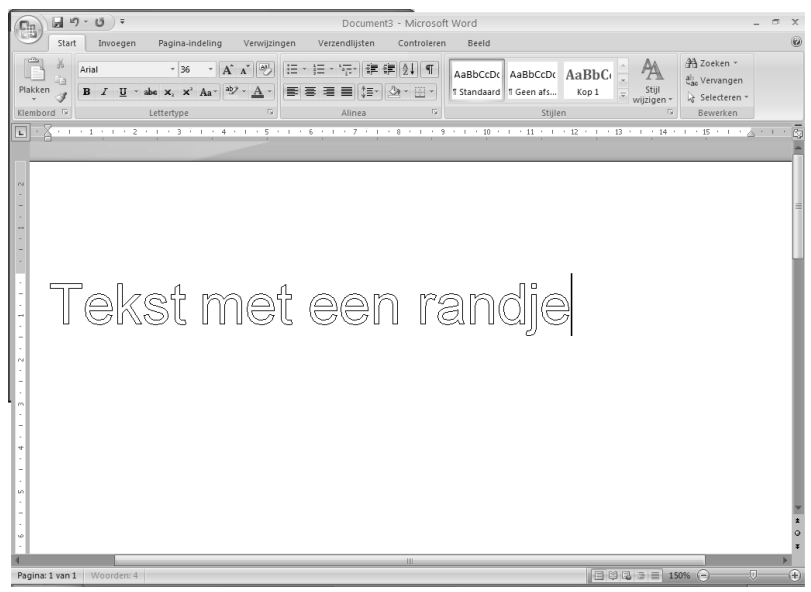

Afbeelding 1.21 Het resultaat van oefening 1.5.

- **9** We openen nog een ander dialoogvenster. Klik op het tabblad **Pagina-indeling** en klik op het pijltje rechtsonder in de groep **Pagina-instelling**. Het dialoogvenster **Pagina-instelling** verschijnt, waarmee u onder meer de marges (kantlijnen) en het papierformaat instelt. Dit venster heeft drie tabbladen.
- 10 Activeer indien nodig het tabblad Marges.
- 11 Selecteer bij Afdrukstand de optie Liggend. Als u het document nu zou afdrukken, komt de tekst gekanteld op het papier. De uitwerking hiervan is direct zichtbaar in het dialoogvenster.

- 12 Sluit het dialoogvenster met de knop Annuleren. Wijzigingen worden nu niet doorgevoerd.
- 13 Klik op de Office-knop en klik op Word afsluiten. Word wordt nu afgesloten. U krijgt de vraag of u de wijzigingen wilt opslaan.
- 14 Klik op Nee. Het Word-document wordt gesloten en u komt terug op het Windowsbureaublad.

| Microsof | t Office Word                               | × |
|----------|---------------------------------------------|---|
|          | Wilt u de wijzigingen in Document3 opslaan? |   |
|          | Ja Nee Annuleren                            | J |

#### Afbeelding 1.22

In dit waarschuwingsvenster wordt gevraagd of we het document willen bewaren (opslaan).

## De functie van de rechtermuisknop

Als u ergens in het document of in het Word-venster met de rechtermuisknop klikt, verschijnt een menu met opties die betrekking hebben op wat er in de omgeving van de muisaanwijzer gebeurt. De context (uw handelingen, de positie in het venster) bepaalt dus de inhoud van dit menu. We noemen dit het snelmenu. Alle opties die in het snelmenu voorkomen, kunt u ook in de menubalk of via het taakvenster kiezen, maar via het snelmenu – het woord zegt het al – gaat het sneller.

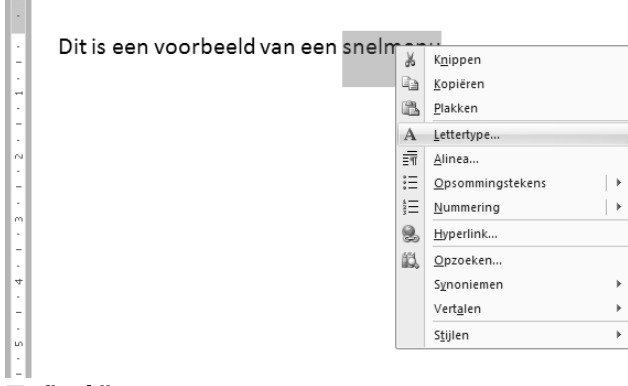

#### Afbeelding 1.23

Een snelmenu activeert u met de rechtermuisknop.

De inhoud van het snelmenu is zoals gezegd afhankelijk van de context. Als u bijvoorbeeld een woord selecteert en vervolgens met de rechtermuisknop klikt, verschijnt een snelmenu met opties zoals **Knippen**, **Kopiëren** en **Plakken**. Selecteert u géén woord, dan ziet u andere opties. U selecteert een optie in het snelmenu door met de linkermuisknop op de optie te klikken.

Het snelmenu verdwijnt van het scherm als u een keuze maakt in het menu of met de linkermuisknop ergens buiten het menu klikt (dan worden geen wijzigingen doorgevoerd). Het werken met de rechtermuisknop wordt van harte aanbevolen. Vaak zijn de meest gebruikte opties bij een bepaalde handeling (bijvoorbeeld bij het werken in tabellen, met geselecteerde tekst en bij afbeeldingen) al in een snelmenu opgenomen. U hoeft dan niet alle menu's en dialoogvensters door te kijken op zoek naar een bepaalde functie.

## Tekst selecteren

Als u een bepaalde handeling met tekst wilt uitvoeren met behulp van het snelmenu of via de werkbalk moet u deze eerst selecteren. Onder handeling verstaan we bijvoorbeeld een stuk tekst vet maken, een ander lettertype kiezen, de tekst knippen, kopiëren en plakken enzovoort. Geselecteerde tekst wordt diapositief (wit op zwart) weergegeven. In de afbeelding ziet u een voorbeeld van geselecteerde tekst. Selecteren kan op verschillende manieren.

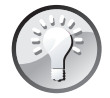

#### Nieuw: de miniwerkbalk

Zodra u tekst heb geselecteerd, krijgt u te maken met een nieuwe functie in Word: de miniwerkbalk. Deze is in eerste instantie vrijwel doorzichtig, maar als u de muisaanwijzer erboven plaatst, wordt hij volledig weergegeven. In de miniwerkbalk zijn veelgebruikte functies samengebracht. U hoeft dan niet voor elke handeling het desbetreffende tabblad in het lint te activeren. De functies in de werkbalk komen verderop aan de orde. Overigens kunt u de miniwerkbalk niet aanpassen.

#### Selecteren met de muis

Het selecteren van enkele woorden gaat met de muis als volgt:

- Plaats de muisaanwijzer links van de eerste letter van het eerste woord dat u wilt selecteren.
- Druk de linkerknop in en sleep de muis naar de laatste letter van het laatste woord dat u wilt selecteren.
- Laat de linkerknop los.
- Kies de optie(s) die u wilt gebruiken, klik bijvoorbeeld op de knop Vet in de werkbalk of maak een keuze in het lint.
- Klik buiten het geselecteerde gebied om de selectie ongedaan te maken en verder te werken.

Het selecteren van enkele regels of alinea's gaat als volgt:

- Zet de muisaanwijzer in de linkermarge vóór de eerste regel die u wilt selecteren. De muisaanwijzer neemt de vorm aan van een schuine pijl.
- Druk de linkermuisknop in en sleep de muis naar de laatste regel die u wilt selecteren.
- Laat de muisknop los.

U kunt een regel ook selecteren door in de linkermarge te klikken. Klik twee keer als u de hele alinea wilt selecteren.

#### Selecteren met het toetsenbord

Als u liever met het toetsenbord werkt, selecteert u tekst als volgt:

Zet de cursor met de pijltoetsen op de eerste letter van het eerste woord dat u wilt selecteren. Druk de Shift-toets in en houd deze ingedrukt.

- Verplaats de cursor met de pijltoetsen tot de gewenste tekst geselecteerd is.
- Kies de optie(s) die u wilt gebruiken.
- U maakt de selectie ongedaan door de cursor te verplaatsen zonder de Shift-toets daarbij in te drukken.

#### Grotere tekstdelen selecteren

Word 2007 biedt een aantal extra mogelijkheden om snel meer dan één woord, zin of alinea te selecteren:

Selecteren per woord – Klik twee keer in het woord, houd de linkermuisknop ingedrukt en sleep. Tijdens het slepen wordt telkens één woord meer geselecteerd.

Selecteren per regel – Klik in de linkermarge voor de regel. De hele regel wordt geselecteerd. Als u de linkermuisknop ingedrukt houdt, kunt u door middel van slepen telkens één regel aan de selectie toevoegen.

Selecteren per alinea – Klik drie keer in een alinea, houd de linkermuisknop ingedrukt en sleep. Tijdens het slepen wordt telkens één alinea meer geselecteerd. Ook als u dubbelklikt in de linkermarge, wordt de hele alinea geselecteerd.

Verschillende tekstdelen selecteren – De mogelijkheid om meerdere tekstdelen te selecteren kan ook handig zijn. Dit gaat als volgt:

Selecteer het eerste tekstdeel op een van de hiervoor beschreven manieren.

Druk op de Ctrl-toets en houd deze ingedrukt.

Selecteer het volgende tekstdeel en ga zo door.

De onafhankelijk van elkaar geselecteerde tekstdelen kunt u nu in één keer knippen, kopiëren, van een ander lettertype voorzien enzovoort.

| Ga . 9 . 5 .                                                                                                    |                                                   | h0                                                | 1.rtf (compatibilit)              | eitsmodus) -                 | Microsoft W            | ord                               |                           |                                             |       | ×     |
|----------------------------------------------------------------------------------------------------|---------------------------------------------------|---------------------------------------------------|-----------------------------------|------------------------------|------------------------|-----------------------------------|---------------------------|---------------------------------------------|-------|-------|
| Start Invoegen                                                                                                    | Pagina-indeling                                   | Verwijzingen                                      | Verzendlijsten                    | Controleren                  | Beeld                  | Invoegtoepassingen                |                           |                                             |       | 0     |
| Plakken                                                                                                    | × × Aa*                                           | * ♥ = •<br>* <u>A</u> • ■ =                       | (日、)行() (年6<br>(日 - )行() (年6      | =2↓¶<br>⊞-                   | AaBbCcD<br>1 Standaard | AaBbCcD AaBbC<br>1 Geen afs Kop S | cD - AA                   | 음 Zoeken ~<br>속 Vervangen<br>文 Selecteren ~ |       |       |
| Klembord G                                                                                                    | Lettertype                                        | 6                                                 | Alinea                            | G                            |                        | Stijlen                           | 6                         | Bewerken                                    |       |       |
| De docu<br>Naast de ho<br>de documen<br>zullen we ze                                                                                                    | mentw<br>rizontale scl<br>tweergave<br>uitgebreid | eergav<br>huifbalk, li<br>aan te pas<br>bespreker | /e aanp<br>inksonder<br>ssen. Omd | Dasse<br>in het W<br>at deze | n<br>/ord-ve/knoppe    | nster, staan<br>n tamelijk b      | vijf knopp<br>elangrijk z | pen om<br>zijn,                             | 2 • 1 | 193   |
| Als u Word op de standaardwijze hebt geïnstalleerd, start het programma in de<br>documentweergave Afdrukweergave. Dat wil zeggen dat tekst die u typt net zo op het<br>scherm verschijnt als waarop deze uiteindelijk op papier komt te staan. Dat is<br>gemakkelijk bij het opmaken van documenten, want u hoeft niet te gokken hoe groot<br>een afbeelding in de tekst wordt weergegeven en of de combinatie van vette, cursieve en<br>andere lettertypen wel goed bij elkaar past. U kunt het al op het scherm beoordelen. Er<br>zijn echter ook andere manieren waarop de tekst kan worden weergegeven. U wisselt<br>snel tussen de diverse weergavemogelijkheden met de vijf knoppen linksonder in het<br>Word-venster. |                                                   |                                                   |                                   |                              |                        |                                   |                           |                                             |       |       |
| Figuur 1.13:                                                                                                    | Met deze v                                        | rijf knoppe                                       | en past u d                       | le docur                     | nentwe                 | ergave aan.                       |                           |                                             |       | L     |
| In de tabel z<br>weergaven g                                                                                                    | iet u de mo<br>jebruikt wo                        | gelijkhed<br>rden.                                | en van dez                        | e vijf ki                    | noppen                 | en wanneer                        | de divers                 | e                                           |       | * 0 * |
| 4<br>Pagina: 8 van 15 Woorden: 7                                                                                                    | 0,6.947 🕉                                         |                                                   |                                   | u                            |                        |                                   |                           | io% 🕞 ——!                                   | Ū     | •     |

#### Afbeelding 1.24

In Word 2007 kunt u met Ctrl+selecteren tekstdelen onafhankelijk van elkaar selecteren.

## Afspraken

U kunt in Word 2007 met het lint werken, dat de tabbladen de verschillende opdrachtgroepen en knoppen bevat, met de werkbalk Snelle toegang en de Office-knop. U ontdekt gaandeweg wat voor u de snelste manier van werken is. We geven in dit deel duidelijk aan wat er mogelijk is en wat naar onze indruk de snelste manier van werken is.

Wordt met de tabbladen gewerkt, dan geven we verkort aan wat u moet doen. Als er in een oefening staat:

Kies Start, Lettertype, Vet.

Dan handelt u als volgt:

1 Klik in het lint op het tabblad Start.

2 Klik in de groep Lettertype op de knop Vet.

Namen van menu's, tabbladen, knoppen en andere vensterelementen waarop u moet klikken, worden in een **vet lettertype** weergegeven (zie hiervoor). Teksten en opdrachten die u letterlijk via het toetsenbord invoert, drukken we in dit lettertype af. De namen van dialoogvensters beginnen met een hoofdletter en dat geldt ook voor de namen van knoppen en opties in dialoogvensters.

## Locaties voor bestanden

Wanneer u al wat ervaring hebt met Windows, weet u dat bestanden in mappen worden opgeslagen. Een standaardmap voor gebruikersbestanden is de map Documenten (Windows Vista) of Mijn documenten (Windows XP). Hierin worden de bestanden bewaard die u opslaat vanuit Word. Deze map is vanuit Word ook altijd snel te bereiken (via de Officeknop, in het dialoogvenster Openen en in het dialoogvenster Opslaan). We laten de standaardlocatie voor bestanden ongewijzigd. Bestanden die u in de diverse oefeningen maakt en opslaat, worden dus in de standaardmap Documenten bewaard.

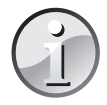

#### Andere locatie instellen

Wilt u de standaardlocatie waar Word de documenten bewaart wijzigen, (bijvoorbeeld in C:\Data, of C:\Documenten\Uw\_naam), klik dan op de **Office-knop**, **Opties voor Word**. Klik in het dialoogvenster Opties voor Word in het linkerdeelvenster op **Opslaan**. Hier kunt u bij **Standaardbestandlocatie** uw alternatieve locatie opgeven. Zoals gezegd gaan we daar in dit boek echter niet van uit.

## Samenvatting

U hebt in dit hoofdstuk kennisgemaakt met Word 2007 en de verschillende manieren waarop Word bediend wordt. Hierbij zijn de volgende onderwerpen aan de orde gekomen:

- Word 2007 wordt gestart door te dubbelklikken op de snelkoppeling op het bureaublad of door te klikken op Start, Alle programma's, Microsoft Office, Microsoft Office Word 2007.
- Word sluit u netjes af door te klikken op de knop **Sluiten** in de rechterbovenhoek van de titelbalk. U kunt ook klikken op de **Office-knop**, **Word afsluiten**. Als er teksten op het scherm staan die u nog niet hebt opgeslagen, vraagt Word of dit alsnog moet gebeuren.
- Met de diverse tabbladen en knoppen bedient u Word. U hebt kennisgemaakt met de titelbalk, het lint, de tabbladen, de werkbalk Snelle toegang, de statusbalk en de liniaal.
- Door op de verschillende tabbladen te klikken kunt u de bijbehorende functies zichtbaar maken.
- Behalve met de tabbladen en de knoppen kunt u via dialoogvensters met Word communiceren. In dialoogvensters zijn altijd bij elkaar behorende onderdelen of opdrachten logisch gegroepeerd. Als er te veel opties voor een venster zijn, worden de overige opties over tabbladen verdeeld.
- De rechtermuisknop heeft in Word 2007 een belangrijke taak; hiermee activeert u een snelmenu waarmee de meest gebruikte handelingen snel bereikbaar zijn.
- Tekst is op diverse manieren te selecteren. U kunt enkele tekens, maar ook hele zinnen of alinea's selecteren. Zodra tekst geselecteerd is, kunt u er handelingen op toepassen, bijvoorbeeld de tekst vet maken, knippen en plakken of juist verwijderen.

In het volgende hoofdstuk maakt u nader kennis met het helpsysteem van Word 2007 en de online helpfunctie. Zo kunt u ook snel een antwoord vinden op vragen waarvoor dit boek geen oplossing biedt.

## Hoofdstuk 2 Werken met de Help-functie

In dit boek kunnen niet alle mogelijkheden van Word 2007 worden behandeld. Word bevat echter een uitgebreid helpsysteem waarop u te allen tijde een beroep kunt doen. Ook als u van een eerdere versie van Word (bijvoorbeeld Word 2003 of Word XP) of een andere tekstverwerker overstapt naar Word zult u veel aan de Help-functie hebben.

## De Help-functie activeren

Word kent verschillende manieren om de helpfunctie te activeren:

- Met het vraagteken in het lint (aan de rechterkant).
- Met de Office-knop.

Met de algemene helptoets F1.

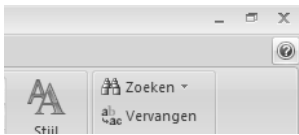

Afbeelding 2.1

U activeert de helpfunctie bijvoorbeeld met het vraagteken rechtsboven in het venster.

De helpinformatie wordt weergegeven in het venster Help voor Word. In dit venster kunt u op verschillende manieren op zoek naar informatie:

Typ een woord of vraag in het zoekvak bovenaan.

Klik op een van de onderwerpen in de rubriek Bladeren in Help van Word.

Open de inhoudsopgave met de knop **Inhoudsopgave weergeven** in de werkbalk boven aan het venster.

## **Microsoft Office Online uitschakelen**

Alle helpinfomatie van Word 2007 is op internet geplaatst. Dit kan handig zijn, omdat u altijd over actuele informatie kunt beschikken. Microsoft werkt de online helpteksten continu bij. Standaard zoekt Word dan ook contact met Microsoft Office Online om de laatste helpteksten te downloaden.

Wanneer u een snelle, vaste internetverbinding hebt, zoals kabelinternet of ADSL, is de online help handig. Als u contact maakt met internet via de telefoonlijn is deze optie misschien niet zo praktisch. Telkens inbellen is duur en kost tijd. De meeste helpinformatie is

#### Hoofdstuk 2 Werken met de Help-functie

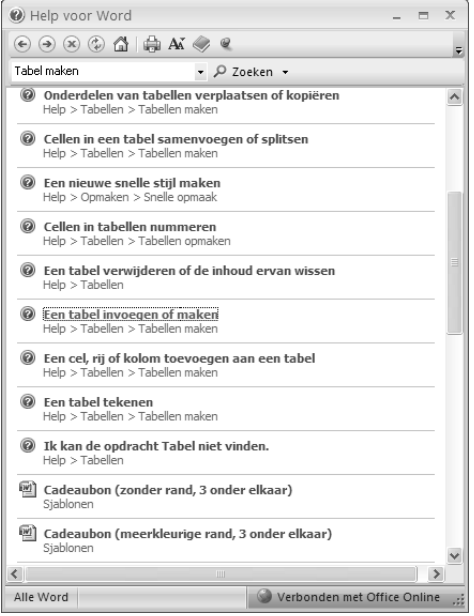

#### Afbeelding 2.2

In het zoekvak hebben we Tabel maken getypt en daarna is op de knop zoeken geklikt.

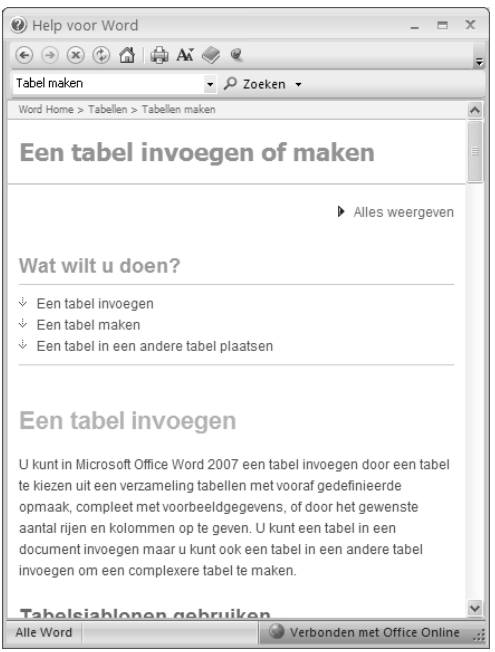

#### Afbeelding 2.3

We hebben in de lijst met zoekresultaten geklikt op de koppeling Een tabel invoegen of maken en dat levert deze informatie op. Met de koppelingen onder Wat wilt u doen? komt u rechtstreeks bij de desbetreffende informatie.

echter ook beschikbaar op de computer. Om die te gebruiken stelt u de functie Help anders in.

- 1 Klik op de knop **Microsoft Office Word Help** (het vraagteken rechts in het lint) of druk op F1. Het dialoogvenster Help voor Word wordt geopend.
- 2 Klik rechtsonder in het venster op de knop Verbonden met Office Online. Er verschijnt een menu.
- 3 Klik op de optie Alleen inhoud op deze computer weergeven.

Het menu wordt gesloten, het uiterlijk van het venster verandert en de naam van de knop is nu Offline. Word zal nu niet telkens meer vragen om een internetverbinding. Als u juist wel kunt beschikken over de nieuwste helpinformatie op internet, voert u de stappen opnieuw uit en kiest u de optie Inhoud van Office Online weergeven.

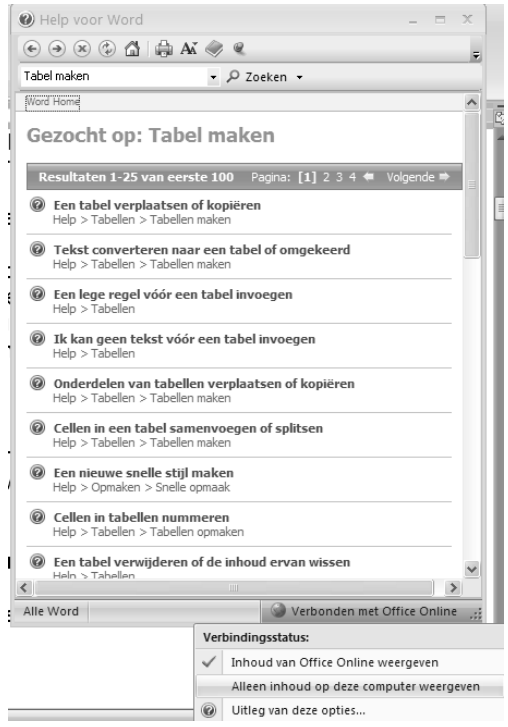

#### Afbeelding 2.4

Klik op de optie Alleen inhoud van deze computer weergeven als u niet wilt dat Word telkens contact maakt met internet voor het downloaden van helpinformatie.

| Help voor Word |              | 😪 Offline 🛒                              |
|----------------|--------------|------------------------------------------|
|                | Ver          | bindingsstatus:                          |
|                |              | Inhoud van Office Online weergeven       |
|                | $\checkmark$ | Alleen inhoud op deze computer weergeven |
|                | 0            | Uitleg van deze opties                   |

#### Afbeelding 2.5

Als u de verbinding met de website van Office hebt verbroken, kunt u deze herstellen door de optie Inhoud van Office Online weergeven in te schakelen.

We behandelen in dit hoofdstuk enkele manieren om de helpfunctie te gebruiken. Het is hierbij niet per se nodig dat u verbinding hebt met internet. We gaan er voor het gemak wel van uit dat u gebruikmaakt van de online helpinformatie.

## Helpinformatie zoeken

Het vraagteken aan de rechterkant van het Word-venster geeft toegang tot de helpinformatie in het venster Help voor Word. Boven aan het venster staat de werkbalk. Deze lijkt enigszins op de werkbalk die u kent van Internet Explorer. U vindt er (van links naar rechts) de volgende knoppen:

- **Vorige** Blader terug naar de vorige pagina.
- **Volgende** Blader vooruit naar de volgende pagina.
- Stoppen Onderbreek het laden van de pagina.
- Vernieuwen Laad de pagina opnieuw.
- **Start** Open de startpagina van de functie Help.
- **Afdrukken** Druk de actieve pagina af (het dialoogvenster Afdrukken wordt geopend).
- Tekengrootte wijzigen Bepaal hoe groot de tekst moet worden weergegeven.
- **Inhoudsopgave weergeven** Open de inhoudsopgave van de helpinformatie (zie de paragraaf Bladeren in de inhoudsopgave).
- Niet op de voorgrond Als u hierop klikt, zal het venster Help voor Word zichtbaar blijven boven op andere vensters. De naam van de knop verandert in Op scherm laten staan. Klik nogmaals om het venster naar de achtergrond te laten verdwijnen als u een ander venster activeert. De naam van de knop wordt dan weer Niet op de voorgrond.

| Help voor Word    | - | x |
|-------------------|---|---|
| 📀 آ 🛞 ઉ 🚰 🚔 🗛 🧼 🍭 |   | Ŧ |
| ✓ P Zoeken ✓      |   |   |

#### Afbeelding 2.6

Met de knoppen in de werkbalk van het venster Help voor Word kunt u bladeren door de help, weergaveopties instellen en informatie afdrukken.

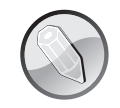

#### **Niet gemaximaliseerd**

De knop **Niet op de voorgrond** werkt niet als u het helpvenster hebt gemaximaliseerd. Dat is logisch, want het vastgepinde helpvenster zou het werken met andere vensters onmogelijk maken.

#### Zoeken met trefwoorden

In dit venster ziet u een tekstvak, waarin u een onderwerp of trefwoord kunt typen. Nadat u op de knop **Zoeken** hebt geklikt, worden verwijzingen getoond naar informatie die betrekking heeft op uw zoekopdracht. De informatie is beschikbaar in diverse categorieën:

📕 quiz

training

help

sjabloon

Of u al deze bronnen wilt raadplegen of slechts een deel ervan bepaalt u zelf. U stelt dit in met het menu van de knop **Zoeken**. Dit menu bevat de volgende opties voor Office Online:

Alle Word Zoeken in alle categorieën.

Help voor Word Alleen zoeken in helpinformatie. Dit omvat ook trainingen en quizzen.

Word Sjablonen Zoeken naar sjablonen voor documenten.

**Word Training** Online een oefening voor het uitvoeren van een taak bekijken.

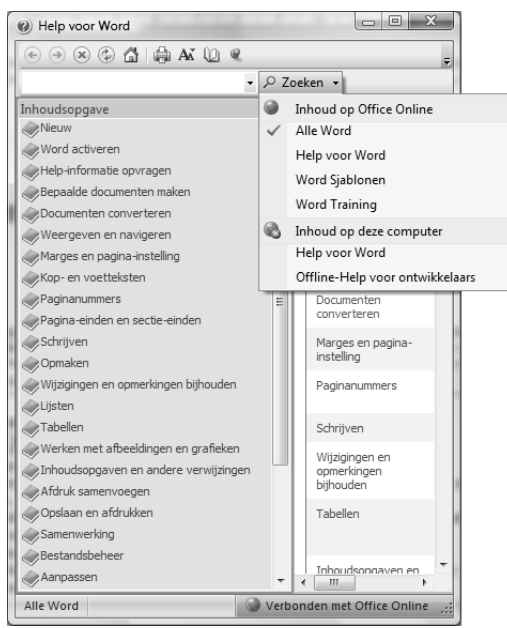

#### Afbeelding 2.7

Het menu van de knop Zoeken. Linksonder ziet u dat wordt gezocht in Alle Word.

Op de computer kunt u zoeken in:

- Hulp voor Word Alleen zoeken in helpinformatie.
- **Offline help voor ontwikkelaars** Zoeken naar informatie over het automatiseren van Word.

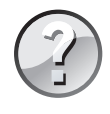

#### Welke categorie?

Linksonder in het venster Help voor Word kunt u zien in welke categorie u de zoekopdracht laat uitvoeren.

De zoekresultaten worden weergegeven als een lijst van koppelingen. Dit doet denken aan wat u te zien krijgt als u een zoekopdracht uitvoert met bijvoorbeeld de internetzoek-

machine Google. Door op de blauwe regel te klikken gaat u rechtsreeks naar de informatie. Aan het pictogram voor de regel kunt zien in welke categorie de informatie thuishoort. Onder de blauwe regel ziet u grijze tekst. Dit is het zogenoemde broodkruimelspoor naar de uiteindelijke informatie. Stel dat u hebt gezocht op het woord help. Een van de eerste zoekresultaten is dan **Wat is er met het Help-venster Typ uw vraag gebeurd?** Klikt u op deze koppeling, dan komt u rechtstreeks bij het antwoord op de vraag terecht. Onder de blauwe regel staat in grijs **Help > Helpinformatie opvragen**. Als u op **Help** klikt, opent u de startpagina van de functie Help. Als u klikt op **Helpinformatie opvragen** wordt een venster geopend met alle informatie die hieraan gerelateerd is. Daar zult u ook weer **Wat is er met het Help-venster Typ uw vraag gebeurd?** zien staan.

| Help voor Word                                                                                      |                               |
|----------------------------------------------------------------------------------------------------|-------------------------------|
| 💽 🕘 🙁 😳 🕼 🚔 AX 🧼 🍳                                                                                  | ÷                             |
| help • P Zoeken •                                                                                   |                               |
| Word Home                                                                                           | *                             |
| Gezocht op: help                                                                                    |                               |
| Resultaten 1-25 van eerste 100 Pagin                                                                | na: [1] 2 3 4 🗮 Volgende 🖈    |
| Dankkaart voor inzamelingsactie<br>Sjablonen                                                        | E                             |
| Wat is er met het Help-venster Typ uw vraag geben Help > Help-informatie opvragen                   | urd?                          |
| Help-informatic opvragen over het maken van ople<br>Applications<br>Help > Help-informatic opvragen | ssingen met Visual Basic for  |
| De weergave van een Help-onderwerp wijzigen<br>Help > Help-informatie opvragen                      |                               |
| Specifieke Help opvragen voor een programma of f<br>Help > Help-informatie opvragen                 | unctie                        |
| Help-onderwerp afdrukken     Help > Help-informatie opvragen                                        |                               |
| Werken met het Help-venster<br>Help > Help-informatie opvragen                                      |                               |
| Plan voor voordracht<br>Sjablonen                                                                   |                               |
| Beveiliging I: Hoe het 2007 Office-systeem u helpt v<br>Training                                    | reiliger te blijven           |
| Alle Word                                                                                           | Verbonden met Office Online 🛒 |

#### Afbeelding 2.8

Met het zogenoemde broodkruimelspoor kunt u de weg volgen die naar het uiteindelijke zoekresultaat heeft geleid.

Waarom zou u deze omweg maken? Soms weet u niet precies hoe u een probleem moet formuleren. Door te zoeken op een niet te specifiek trefwoord kunt u bladeren door antwoorden, categorieën en subcategorieën en is de kans groot dat u de gewenste informatie aantreft.

In de volgende oefening gaat u met de zoekmogelijkheden aan de slag.

#### Oefening 2.1 – Zoeken in de helpinformatie

- 1 Open Word op de gebruikelijke manier. Er hoeft geen bepaald document geladen te worden of tekst op het scherm te staan.
- **2** Druk op F1 om de Help-functie te activeren. We gaan op zoek naar informatie over de nieuwe functies van Word 2007.
- **3** Typ in het tekstvak nieuw 2007 en druk op Enter.

Er verschijnt een lijst van onderwerpen die iets te maken hebben met de nieuwe functies van Word 2007. Dat zijn er niet weinig, want u ziet de eerste 25 resultaten van 100.

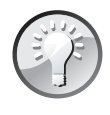

#### **Groot venster**

U werkt comfortabeler met een groot Help-venster. Klik op de knop **Maximaliseren** om het venster zo groot te maken als het beeldscherm.

| Help voor Word                                                                                                    | _ <b>D</b> X                 |     |
|----------------------------------------------------------------------------------------------------|------------------------------|-----|
| 🕤 🛞 🛞 🏠 🚔 🗛 🧇 🖉                                                                                                    |                              | ÷   |
| nieuw 2007 🔹 🔎 Zoeken 👻                                                                                                   |                              |     |
| Word Home                                                                                                    |                              | *   |
| Gezocht op: nieuw 2007                                                                                                    |                              |     |
| Resultaten 1-25 van eerste 100 Pag                                                                                        | jina: [1] 2 3 4 🗮 Volgende 🔿 |     |
| ? Quiz: Basiskennis van Word 2007<br>Help > Quizzen                                                                       |                              | ш   |
| Aan de slag met Office 2007<br>Training                                                                                   |                              |     |
| Aan de slag met Word 2007<br>Training                                                                                     |                              |     |
| Fotokalender 2007 (ma-zo)<br>Sjablonen                                                                                    |                              |     |
| Fotokalender 2007 (za-zo)<br>Sjablonen                                                                                    |                              |     |
| Een nieuwe collectie maken<br>Help > Werken met afbeeldingen en grafieken > Afbeeldingen, von<br>toevoegen > Mediagalerie | men, WordArt of illustraties |     |
| Verjaardagkalender 2007 (1 pagina)<br>Sjablonen                                                                           |                              |     |
| Een nieuwe map maken     Help > Bestandsbeheer                                                                            |                              |     |
| Dprichtingsakte voor een nieuw bedrijf<br>Sjablonen<br>Geleverd door: FindLaw                                             |                              |     |
| Gefeliciteerd met de nieuwe baby<br>Sjablonen                                                                             |                              | -   |
| Alle Word                                                                                                    | Verbonden met Office Online  | .:: |

#### Afbeelding 2.9

De eerste resultaten van zoeken naar nieuwe functies in Word 2007.

4 Klik onder aan de lijst (maar dat kan tegen de tijd dat u dit leest ook een andere positie zijn) op de tekst Naslaginformatie: waar kunt u de Word-2003 opdrachten vinden in Word 2007?

Nu wordt de informatie getoond, zoals u in de afbeelding kunt zien. Hier wordt uitgelegd waar u de functies van Word 2003 in Word 2007 terug kunt vinden. Op de pagina kan een inhoudsopgave staan (**In dit artike**]), waarmee u snel door de tekst kunt navigeren. Onder aan het artikel kunt u koppelingen naar aanvullende informatie tegenkomen (**Zie ook**). U kunt erop klikken om die te raadplegen.

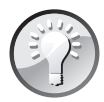

#### Helpinformatie afdrukken

De helpteksten zijn er om gelezen te worden. Probeer te begrijpen hoe de helpfunctie is opgebouwd en volg eventuele stappen die in de helptekst worden uitgelegd. Vaak kunt u via groen onderstreepte koppelingen meer uitleg krijgen over een begrip en de tekst wordt ook met afbeeldingen verduidelijkt. Met de knop **Afdrukken** in de werkbalk van het Help-venster kunt u de tekst afdrukken op papier.

5 Blader naar het kader Zie ook, onder aan de pagina.

#### Hoofdstuk 2 Werken met de Help-functie

| Welp voor Word                                                                                                    | x |
|----------------------------------------------------------------------------------------------------|---|
| ⊙ ⊙ ⊗ ② △   ⇒ AX <>                                                                                                    |   |
| nieuw 2007 🔹 🔎 Zoeken 👻                                                                                                    |   |
| Word Home > Help-informatie opvragen                                                                                                    |   |
| Naslaginformatie: waar kunt u de Word 2003-<br>opdrachten vinden in Word 2007?                                                                                                    | : |
| Dit artikel beschrijft de belangrijkste besturingselemnten van de nieuwe Microsoft Office Word<br>2007-interface. Ook vindt u hier lijsten met opdrachten die u waarschijnlijk uit Word 2003 kent<br>en een uitleg van de manier waarop u deze opdrachten in Office Word 2007 uitvoert. |   |
| <b>BELANGRUK</b> Dit artikel is alleen bedoeld als snelzoekgids en niet als training of als leermateriaal.                                                                                                    |   |
| In dit artikel                                                                                                    |   |
| <ul> <li>↓ Inleiding: de nieuwe interface</li> <li>↓ Opdrachten toevoegen aan de werkbalk Snelle toegang</li> <li>↓ Nieuwe loofig a voor betonde opdrachten</li> </ul>                                                                                                    |   |
| Afbeelding 2.10                                                                                                    |   |
| De pagina met helpinformatie bevat vaak een inhoudsopgave.                                                                                                    |   |
| e pagina met neipinennane zerat raak een nineaacopgare.                                                                                                    |   |
| 2) Help voor Word                                                                                                    | x |

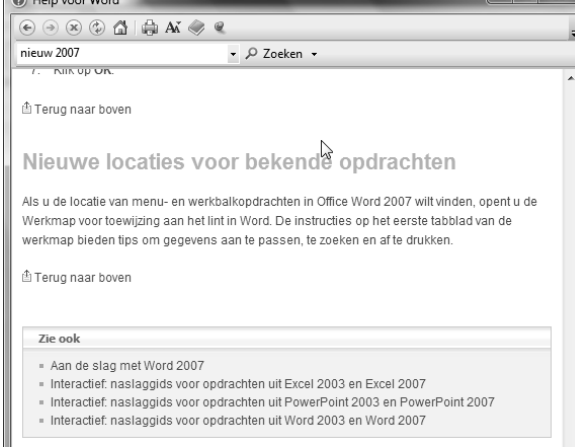

#### Afbeelding 2.11

Bij Zie ook vindt u koppelingen naar extra informatie.

6 Klik op de koppeling Aan de slag met Word 2007.

U zult zien dat de webbrowser wordt geopend. Dat betekent dat deze informatie deel uitmaakt van de website Microsoft Office Online. In een volgende paragraaf gaan we uitgebreid in op de hulp die deze website kan bieden.

- 7 Sluit de webbrowser en het venster Help voor Word met de knop Sluiten in de hoek rechtsboven. Het Word-venster komt weer in beeld en u kunt verder werken aan het document.
- 8 Oefen zelf door te zoeken naar informatie over:
  - 📕 tabellen maken
  - internet
  - lettertype wijzigen

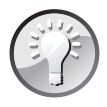

#### **Opnieuw zoeken**

Naast het tekstvak van het helpvenster ziet u een omlaag wijzende pijl. Wanneer u hierop klikt, verschijnt een lijst van eerder getypte woorden. U kunt op een woord klikken om het snel te selecteren en om de helptekst over het onderwerp opnieuw te lezen.

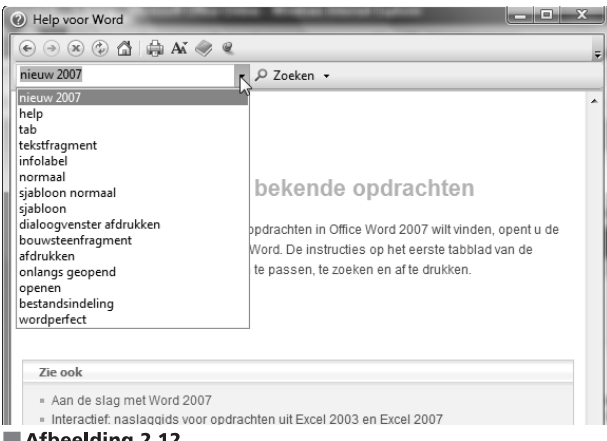

Afbeelding 2,12

Eerder getypte woorden kunt u snel opnieuw selecteren.

## Bladeren in de inhoudsopgave

Als u graag grasduint door de helponderwerpen kunt u de broodkruimels gebruiken (zie de paragraaf Zoeken met trefwoorden), maar u kunt ook bladeren door de inhoudsopgave. Zo kunt u bijvoorbeeld alles lezen over het maken van documenten, het werken met tekst, afdrukken enzovoort.

#### Oefening 2.2 – Werken met de inhoudsopgave

- 1 Activeer zo nodig de Help-functie door op de knop met het vraagteken te klikken of door op de toets F1 te drukken.
- 2 Klik in de werkbalk van het venster Help voor Word op de knop Inhoudsopgave weergeven.
- 3 Klik op het boek Bepaalde documenten maken.

Dit 'hoofdstuk' wordt uitgevouwen, maar u ziet in het rechterdeelvenster nog geen informatie. Dat betekent dat u dieper moet graven.

4 Klik op Help bij bloggen in Word, de ingang met het vraagteken.

Nu verschijnt in het rechterdeelvenster informatie over hoe u een weblog kunt onderhouden met Word.

5 Klik in de inhoudsopgave op het boek Sjablonen.

Er verschijnt geen nieuwe informatie in het rechterdeelvenster, maar de 'paragraaf' Sjablonen wordt uitgevouwen. Hier kunt u bijvoorbeeld informatie ontsluiten over het maken van een nieuwe sjabloon.

| Help voor Word                                                                                                    |                                                                                                    |
|----------------------------------------------------------------------------------------------------|----------------------------------------------------------------------------------------------------|
|                                                                                                    | Ŧ                                                                                                    |
| nieuw 2007 - 🔎                                                                                                    | loeken 🔹                                                                                                    |
| Inhoudsopgave ×<br>Werkuw Word activeren<br>Word activeren<br>Heb-informatie opvragen<br>Eesaalde documenten måren<br>Wieb bij bloggen in Word<br>Sjablonen<br>Pornulieren<br>Weergeven en navigeren<br>Weergeven en navigeren<br>Wergeven en navigeren                                                                                                  |                                                                                                    |
| Koo-en voetteksten     Pagina-nummers     Pagina-tiden en sectie-einden     Schrijven     Opmaken     Witzigingen en opmerkingen bijhouden     Uijsten     Tabelen     Werken met afbeeldingen en grafieken     Urhoudsopgaven en andere verwijzingen     Afdruk samenvoegen     Opalaan en afdrukken     Samenverking     Bestandsbeiteer     Aappassen | Zie ook         • Aan de slag met Word 2007         • Interactief. naslaggids voor opdrachten uit Excel 2003 en Excel 2007         • Interactief. naslaggids voor opdrachten uit PowerPoint 2003 en Word 2007         • Interactief. naslaggids voor opdrachten uit Word 2003 en Word 2007         • Was deze informatie nuttig?         Ja       Nee         Ik weet het niet |
| Alle Word                                                                                                    | Sverbonden met Office Online                                                                                                    |

#### Afbeelding 2.13

Het hoofdstuk Bepaalde documenten maken is geopend door erop te klikken. Er verschijnt nog geen nieuwe helpinformatie in het rechterdeelvenster.

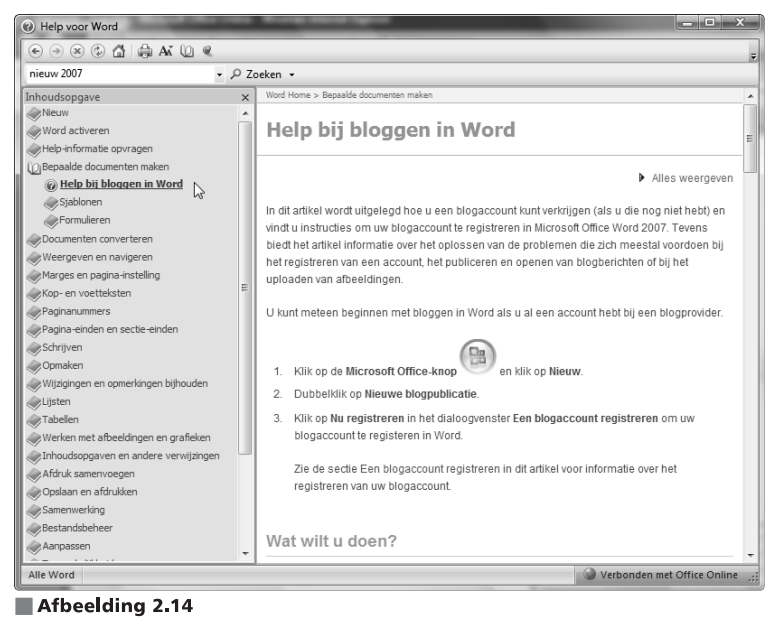

De informatie over bloggen in Word wordt getoond.

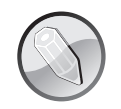

#### Boeken en vraagtekens

Klik op de boeken in de inhoudsopgave om onderliggende hoofdstukken uit te vouwen. Klik op een vraagteken om een pagina met informatie te openen.

## Microsoft Office Online

De Help-functie maakt standaard al gebruik van actuele informatie die Microsoft op internet beschikbaar stelt, maar u kunt ook rechtstreeks verbinding maken met de website Microsoft Office Online. Aan de hand van de afbeelding kunt u in de tabel een beknopte beschrijving terugvinden van de mogelijkheden die deze website biedt.

#### **Online-informatie inschakelen**

Om binnen de Help-functie Microsoft Office Online te kunnen gebruiken, moet de optie om contact te leggen met internet ingeschakeld zijn. Dit ziet u aan de knop rechtsonder in het helpvenster. Als deze knop de tekst **Offline** toont, is de online help niet actief. Klik op de knop en klik op de optie **Inhoud van Microsoft Online weergeven** om de functie in te schakelen.

U kunt de website Microsoft Office Online via de volgende stappen benaderen:

- 1 Klik op de Office-knop.
- 2 Klik op de knop Opties voor Word.
- 3 Klik op Informatiebronnen.
- 4 Klik bij de optie Microsoft Office Online bezoeken op de knop Verbinding maken. De webbrowser wordt gestart en de website Microsoft Office Online wordt geopend.

| Opties voor Word     |                                                                                                    | ?×                               |
|----------------------|----------------------------------------------------------------------------------------------------|----------------------------------|
| Populair<br>Weergave | Contact opnemen met Microsoft, online hulpmiddelen zoeken en de con<br>Microsoft Office-programma's onderhouden. | iditie en betrouwbaarheid van uw |
| Controle             | Updates ophalen                                                                                                  | Controleren op updates           |
| Opslaan              | Hiermee kunt u de nieuwste updates ophalen die voor Microsoft Office beschikbaar zijn                            | ì.                               |
| Geavanceerd          | Microsoft Office Diagnostische gegevens uitvoeren                                                                | Diagnose uitvoeren               |
| Aanpassen            | Hiermee kunt u problemen met Microsoft Office-programma's opsporen en oplossen.                                  |                                  |
| Invoegtoepassingen   | Contact opnemen                                                                                                  | <u>C</u> ontact opnemen          |
| Vertrouwenscentrum   | Hiermee kunt u contact met ons opnemen als u hulp nodig hebt of als u weet hoe wij N<br>verbeteren.              | licrosoft Office kunnen          |
| Informatiebronnen    | Microsoft Office activeren                                                                                       | Product activeren                |
|                      | Hiermee kunt u dit product activeren zodat u alle functies van dit product kunt blijven g                        | ebruiken.                        |
|                      | Microsoft Office Online bezoeken                                                                                 | Verbinding maken                 |
|                      | Hiermee kunt u gratis productupdates en hulp ontvangen, en profiteren van onlineserv                             | ices op Microsoft Office Online. |
|                      | Info over Microsoft Office Word 2007 (Beta)                                                                      | Info over                        |
|                      | Microsoft® Office Word 2007 (Beta) (12.0.4428.1000), MSO (12.0.4428.1000) BETA                                   |                                  |
|                      |                                                                                                    | OK Annuleren                     |

Afbeelding 2.15 Vanuit het venster Opties voor Word kunt u contact maken met Microsoft Office Online.

Bij Microsoft Office Online kunt u extra sjablonen downloaden, tips en trucs lezen en aanvullende helpinformatie verkrijgen. De pagina voor Word 2007 ziet u in de afbeelding. Deze pagina wordt telkens ververst en zal er bij u ongetwijfeld anders uitzien.

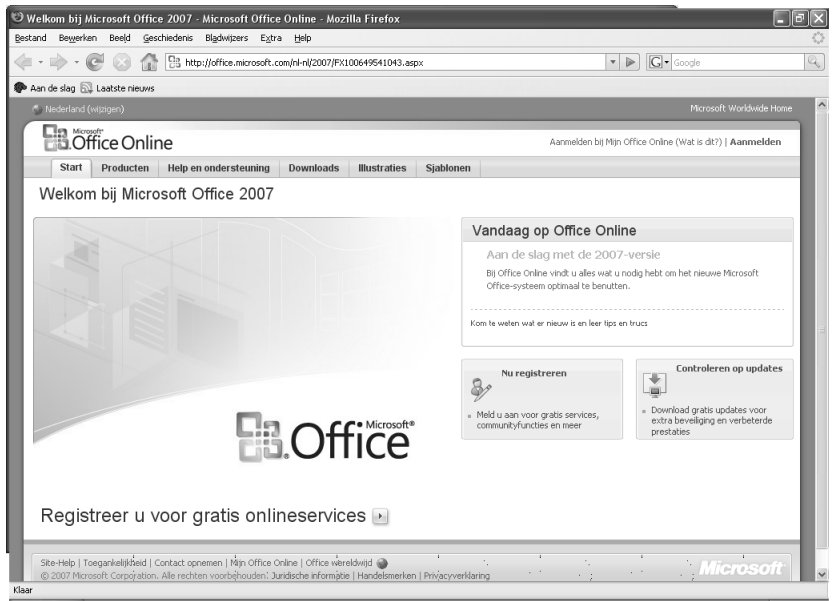

#### Afbeelding 2.16

Microsoft Office Online biedt vele mogelijkheden om extra informatie te vergaren.

| Tabblad                  | Werking                                                                                                    |
|--------------------------|----------------------------------------------------------------------------------------------------|
| Ctout                    | Mallana arian ura da unabaita Misrana (Coffice Online Lline rist u da manaturar da band lin                                                                                                    |
| Start                    | gende zaken zoals de mogelijkheid om uw Office-versie te registreren.                                                                                                    |
| Producten                | Dit tabblad toont informatie voor alle Office-producten.                                                                                                    |
| Help en<br>ondersteuning | Tips en trucs voor het werken met uw Office-product. Hier kunt u trainingen volgen, demo's<br>bekijken maar ook door een gigantische database met vragen en antwoorden grasduinen. Ook<br>kunt u via dit tabblad contact opnemen met Microsoft als u problemen ondervindt bij het gebruik<br>van Office. |
| Downloads                | Hier kunt u via internet laten zoeken naar verbeteringen voor uw Office-product. Eventuele updates kunt u vervolgens downloaden en installeren.                                                                                                    |
| Illustraties             | Een geweldige database met duizenden afbeeldingen die u gratis kunt downloaden en gebruiken.                                                                                                    |
| Sjablonen                | Via dit tabblad kunt u tientallen sjablonen downloaden en ook gebruiken. Deze sjablonen zijn een basis voor iedere thuis- of zakelijke gebruiker. U vindt hier bijvoorbeeld sjablonen voor brieven, brochures, kalenders, memo's, nieuwsbrieven enzovoort.                                               |

## Samenvatting

U hebt in dit hoofdstuk leren omgaan met de Help-functie van Word. De meerwaarde hiervan wordt ten onrechte vaak over het hoofd gezien. Als u echter snel antwoord nodig hebt op een vraag en u hebt niet alle documentatie bij de hand, is het raadplegen van deze informatie de aangewezen weg.

- De makkelijkste manier om de helpfunctie te bereiken is door te klikken op de knop Microsoft Office Word Help of door te drukken op de F1-toets.
- Zoek op trefwoord door een of meer woorden in het zoekvak te typen en op Enter te drukken of op Zoeken te klikken.
- In het helpvenster kunt u met de koppelingen (hyperlinks) navigeren door de helpteksten.
- U kunt gestructureerd zoeken op onderwerp met behulp van de inhoudsopgave.
- De volledige helpinformatie van Office 2007 plus veel aanvullend materiaal is door Microsoft op internet geplaatst, maar u kunt ook zonder internetverbinding de belangrijkste helpinformatie raadplegen.
- Op de website Microsoft Office Online is aanvullende informatie en extra materiaal (illustraties, sjablonen) beschikbaar voor het werken met Word.

In het volgende hoofdstuk gaan we daadwerkelijk aan de slag met Word en typt u een eerste betekenisvolle tekst. Daarna zult u in de rest van dit deel steeds dieper ingaan op de uitgebreide mogelijkheden van Word 2007.